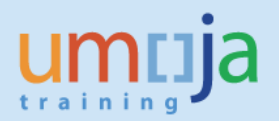

# Contents

| Α.        | Overview                                                                    | 2      |
|-----------|-----------------------------------------------------------------------------|--------|
| В.        | DOWN PAYMENTS ON PURCHASE ORDERS (PO)                                       | 5      |
| B1.       | F-47 Raising a Downpayment related to a PO                                  | 5      |
| B2.       | Pay the Down payment using F110 & FPRL_LIST                                 | 8      |
| B3.       | ML81N/MIGO -Service Entry Sheet/ Goods Receipt Note                         | 8      |
| B4.       | MIR7-Invoice raised                                                         | 0      |
| B5.       | F-54 to manually clear a downpayment from a PO1                             | 1      |
| B6.       | Netting the open amounts (net amount payable to vendor)                     | 4      |
| в/.       | Netting the open amounts (advance = final invoice, i.e. sum of lines =0)    | 5      |
| C.        | DOWN PAYMENTS ON FONDS COMMITMENTS (FC)                                     | b      |
| C1.       | F-47 Raising a Downpayment related to a Funds Commitment (FC) 1             | 6      |
| C2.       | FV60- AP Payment (invoice)1                                                 | 9      |
| C3.       | F-54 to manually clear a downpayment on a FC                                | 1      |
| C4.       | Netting the open amounts (net amount payable to vendor)                     | 4<br>5 |
| сэ.<br>П  | DOWN PAYMENTS WITHOUT COMMITMENT DOCUMENTS                                  | 5<br>7 |
| D.        |                                                                             | ,<br>_ |
| D1.       | F-47 Creating a Down Payment without a PO or FC                             | /      |
| D2.<br>D2 | F-54 Clearing Downpayments not related to PO of FC                          | 9<br>0 |
| D3.<br>D4 | Netting the open amounts (advance = final invoice i.e. sum of lines = $0$ ) | 1      |
|           | X A: GI's for SP GI indicators and down payments                            | 3      |
| ANNE      | X B: Posting schemas down payments made on a PO                             | 4      |
| 1.        | With automatic PO clearing- GR/SES                                          | 4      |
| 2.        | With automatic PO clearing- Invoice                                         | 5      |
| 3.        | With manual PO clearing                                                     | 6      |
| ANNE      | X C: Posting schema down payments made on a Fund Committment                | 7      |
| 1.        | With automatic FC clearing- Invoice                                         | 7      |
| 2.        | With FC manual down payment clearing using F-54                             | 7      |
| ANNE      | X D: Posting schema down payments made without a committment                | 8      |

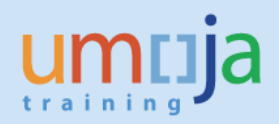

# A. Overview

In Umoja, all advance payments to vendors, non-commercial partners or other entities are known as Down Payments.

GRANTS USERS PLEASE NOTE: FOR INFORMATION ON ADVANCES TO IMPLEMENTING PARTNERS, FOLLOW THE PROCESS OUTLINED IN THE GRANTS MANAGEMENT JOB AID ON THE UMOJA WEBSITE (Grants Execution through Implementing Partners).

Down Payments can be made against Purchase Orders (PO) Funds Commitments (FC) or without referencing a commitment document. However, where possible, Down Payments should only be created against existing commitment documents. Associating Down Payments to POs and FCs necessitated additional controls to ensure that advances are offset against future payments.

Down Payments are different from normal documents, they are called "Noted Items" as there is no posting in FI until the actual payment is made.

The Real FI posting which occurs at the point of payment is as follows

Debit: Vendor<sup>1</sup> Credit: Cheque/EFT out GL

The life cycle process for a down payment is as follows

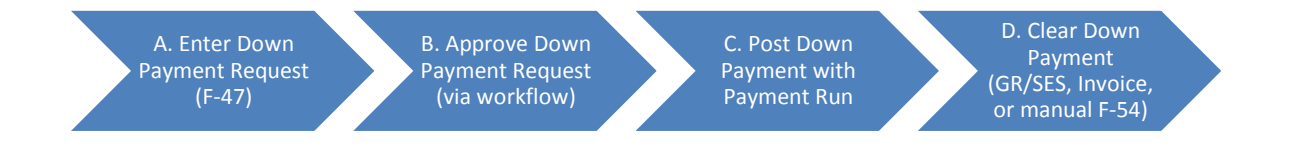

The t-code used to create a Down Payment is F-47, and it is executed by the Accounts Payable User (A) and approved by the AP Approver (B). Once the down payment is approved and it contains the appropriate partner bank and payment information, Treasury will pick it up for payment (C).

The Downpayment will automatically clear (D) from the PO or FC as follows:

- i) Purchase Order: the earlier of either the GR/SES (MIGO/ML81N) or the Invoice
- ii) Funds Comittment: When the AP invoice is entered (FV60)

<sup>&</sup>lt;sup>1</sup> The actual GL posted to depends on which Special GL indicator was selected.

When the automatic clearance occurs the system allows the user to offset the downpayment against the next payment due to the vendor.

There are some exceptional cases when automatic clearing of the Downpayment does not happen when a SES/GR or Invoice is processed against a PO or FC. These include:

- When the tax code was not V0
- When raising an invoice against a funds commitment and failing to use Doc types KH or KE (i.e. if KR was used instead)
- The PO is a legacy PO (pre-Umoja) and there was an advance
- Budget availability issues
- When service based invoice verification is not defined in the BP and PO is service type. System automatically turns on GR/IR clearing option which in turn clears down payments during invoicing process (rather than when the SES/GR is done)

When autoclearing does not occur, users must use F-54 (refer to section E below) to ensure the downpayment is netted off against the payment due.

IMPORTANT: When the Down Payment is paid, the GR/SES or Invoice is approved, or F-54 is used to manually clear the DP, the receivable line automatically is blocked for payment with payment block A (this should NOT be removed).

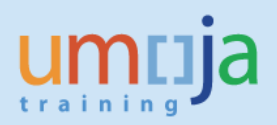

#### Special GL Indicator (SPGL)\*:

SPGL are used to identify transactions that should be reported to alternate G/L accounts. In the case of Business Partner vendors, they are used when a Down Payment is made to ensure that the posting in financial accounting is recorded as a current asset (accounts receivable) rather than a current liability (accounts payable).

The type of SPGL indicator used also determines whether a commitment document is needed. In exceptional circumstances a down payment can be made without referencing a PO or FC using SPGL indicator K (cash advance for payments) for instance.

In Umoja, the following Special GL indicators are configured for use with Down Payments. Whether a commitment item is needed for each is also outlined

| SPGL | SP GL Description           | GL account using SPGL               | Need Commitment Doc     |
|------|-----------------------------|-------------------------------------|-------------------------|
| Α    | Down payments to commercial | 19101510 (Comm. Vendor)             | YES (PO or FC           |
|      | vendors                     | 18101210 (Govt)                     | necessary)              |
|      |                             | 18101310 (UN F/P)                   |                         |
|      |                             | 18101410 (Int.Gov/IP)               |                         |
|      |                             |                                     |                         |
| Y    | Advances to implementing    | 18101210 (Govt)                     | YES (PO or FC           |
|      | partners                    | 18101310 (UN F/P)                   | necessary)              |
|      |                             | 18101410 (Int.Gov/IP)               |                         |
|      |                             |                                     |                         |
| н    | Security deposits           | 19301010                            | NO (PO or FC <u>NOT</u> |
|      |                             |                                     | necessary)              |
| К    | Cash advance for cash       | 19102010                            | NO (PO or FC <u>NOT</u> |
|      | payments                    |                                     | necessary)              |
| S    | Salary advance              | 19101610 (Staff, retirees, etc.)    | NO (PO or FC <u>NOT</u> |
|      |                             | <u>19101710 (Non-staff mil/pol)</u> | necessary)              |
|      |                             | <u>19101710 (Non-staff w index)</u> |                         |
|      |                             |                                     | Used by payroll         |

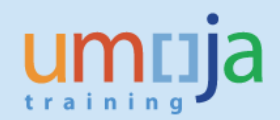

# B. DOWN PAYMENTS ON PURCHASE ORDERS (PO)

#### B1. F-47 Raising a Downpayment related to a PO

Before creating a Down Payment confirm that a Purchase Order (PO) has been created <u>and</u> <u>approved</u> using t-code ME23N.

- 1. Log on to ECC
- 2. T-code F-47
- 3. Enter header information
  - a. Document Date- as appropriate
  - b. Type KA
  - c. Posting Date- as appropriate
  - d. Currency- as appropriate (same as Purchase Order, Commitment etc.)
  - e. Reference- as appropriate

C Document Edit Goto Settings System Help

f. Doc. Header text- as appropriate (i.e. a brief description)

| Ø               | • «        | : 🛛 I 🜏 🤇 | 8 😡    | - n n 1 1 1     | 1001 | 5 | 0 🖷 |
|-----------------|------------|-----------|--------|-----------------|------|---|-----|
| Down Paym       | ent Reque  | est: Head | ler Da | ta              |      |   |     |
| New item        |            |           |        |                 |      |   |     |
| Document Date   | 30.04.2017 | Туре      | KA     | Company Code    | 1000 |   |     |
| Posting Date    | 30.04.2017 | Period    | 4      | Currency/Rate   | USD  |   |     |
| Document Number |            |           |        | Translatn Date  |      |   |     |
| Reference       | USERGGUIDE |           |        |                 |      |   |     |
| Doc.Header Text | USERGGUIDE |           |        |                 |      |   |     |
| Trading Part.BA |            |           |        | Tax Report Date |      |   |     |

- 4. Enter Vendor information
  - a. Enter the Vendor number
  - b. Select the Special GL indicator
    - i. A (POs commercial vendors) or
    - ii. Y (Implementing Partner)

| Vendor          |            |  |
|-----------------|------------|--|
| Account         | 1900002639 |  |
| Trg.sp.G/L ind. | A C        |  |
|                 |            |  |

- 5. Click Enter to proceed to the next screen
- 6. Enter the following information

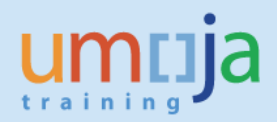

- a. Amount
- b. The Tax code is mandatory

IMPORTANT: If a tax code other than V0 (Zero Tax) is selected the down payment will not auto clear from the PO when the GR/SES or Invoice is done (please follow the section E on using F-54 below before the GR/SES or invoice is processed).

- c. If tax is applicable, check calculate tax and the system will calculate
- d. Enter due date
- e. Enter the Payment Method
- f. Enter the Purchase Order (PO) & item number
- g. Enter text as appropriate

|                       | <u>_</u> anc | <u>_</u> 500 |           |            |          | 5. AA. 1 | 47.47 |          |            |         |
|-----------------------|--------------|--------------|-----------|------------|----------|----------|-------|----------|------------|---------|
|                       |              | •            | "         |            | 3 i 😑 In | 1 12 1   | 41 LL | 41411    | <u>م</u> ( | ]   🕲 🖷 |
| Down Pa               | ymen         | nt Req       | uest /    | Add Ven    | dor ite  | m        |       |          |            |         |
| 🔊 🖓 🕞 🛛               | 🗅 🥔 м        | ore data     | Ne        | w item     |          |          |       |          |            |         |
| /endor                | 190000       | 2639         | ABC SU    | PPLIES LTD |          |          | G     | i/L Acc  | 19101      | 510     |
| Company Code          | 1000         |              |           |            |          |          |       |          |            |         |
| <b>Jnited Nations</b> |              |              | BOR       |            |          |          |       |          |            |         |
| Item 1 / Comm         | nercial Dr   | owopayo      | ne / 39 F |            |          |          |       |          |            |         |
| Amount                | 100,0        | 000          |           | SD         |          |          |       |          |            |         |
| Tax Amount            |              |              |           |            |          |          |       |          |            |         |
| Tax code              | VO           | Calcul       | ate tax   |            |          |          |       |          |            |         |
| Bus. Area             |              |              |           |            |          |          |       |          |            |         |
| Due on                | 30.04        | 1.2017       |           | _          |          |          |       |          |            |         |
| Pmnt Block            |              |              |           | Pmt        | Method   | W        |       |          |            |         |
| Payment cur.          |              |              |           |            |          |          |       |          |            |         |
| Order                 |              |              |           | Netw       | /ork     |          |       | 1        |            |         |
|                       |              |              | _         | Cost       | Center   |          |       | Real est | ate        |         |
| Purch.Doc.            | 45000        | 00219        | 10        |            |          |          |       |          |            |         |
|                       |              |              |           |            |          |          |       | Flow Ty  | pe         |         |
| Contract              |              |              | /         | WBS        | Element  |          |       |          |            |         |
| Fund                  |              | I            | BP        | Grant      | t        |          |       |          |            |         |
| Func. Area            |              |              |           | Earm       | d Fnds   |          |       |          |            |         |
| Funds Ctr             |              |              |           | Cmm        | t Item   | 19101    | 510   |          |            |         |
| Assignment            |              |              |           |            |          |          |       |          |            |         |
| Text                  | FOR J        | OB AID       |           |            |          |          |       | 0 🖓      | Long       | Texts   |
|                       | -            |              |           |            |          |          |       | _        |            |         |

- 7. Hit Enter
- 8. You may get a message to enter the partner bank depending on the payment method, select the button more data and enter the appropriate partner bank
- 9. Hit Enter: Once you hit on enter the rest of the account assignment elements will be derived from the elements entered in step 6.f) above.

|            |             |    |     | Cost Center    |     |            | Real est | ate  |       |
|------------|-------------|----|-----|----------------|-----|------------|----------|------|-------|
| Purch.Doc. | 4500000219  | 10 | 1   |                |     |            |          |      |       |
|            |             |    |     |                |     |            | Flow Ty  | pe   |       |
| Contract   |             |    | /   | WBS Element    | AA- | -000016.01 | .01      |      |       |
| Fund       | 64ERP       | BP | B17 | Grant          | GM  | NR         |          |      |       |
| Func. Area | 29ACA002    |    |     | Earmd Fnds     |     |            |          |      |       |
| Funds Ctr  | 14605       |    |     | Cmmt Item      | 742 | 261030     |          |      |       |
| Assignment |             |    |     |                |     |            |          |      |       |
| Text       | FOR JOB AID |    |     |                |     |            |          | Long | Texts |
|            |             |    |     | Funded Program | n . | AA-000016  |          |      |       |

- 10. Select save.
- 11. The Down payment is then approved through workflow

Once the down payment request is approved and ready for payment, the Purchase Order will show the following in PO history.

| 2 | Standard PO 4500000219 Created by Chris Vickery |     |          |       |      |      |          |           |       |            |         |         |       |        |        |       |       |       |       |       |       |        |        |        |      |        |       |    |       |       |       |             |       |             |          |         |
|---|-------------------------------------------------|-----|----------|-------|------|------|----------|-----------|-------|------------|---------|---------|-------|--------|--------|-------|-------|-------|-------|-------|-------|--------|--------|--------|------|--------|-------|----|-------|-------|-------|-------------|-------|-------------|----------|---------|
| C | оси                                             | ıme | ent      | Ove   | ervi | ew ( | Dn 🕴     | <u> </u>  | đ     | DPri       | int Pre | eview   | м     | essage | s 🗄    | 1     | Pe    | rsona | al Se | ettin | g     | S      | ave /  | As Te  | emp  | late   |       |    |       |       |       |             |       |             |          |         |
|   | / St                                            | tan | dar      | d P   | 0    |      | •        | 45000     | 021   | 9 Ven      | ndor    |         |       | 19000  | 0263   | 9 AB  | c su  | IPPLI | ES    | LTD   |       | Doc.   | date   |        | 04.  | 05.2   | 017   |    |       |       |       |             |       |             |          |         |
|   | Hea                                             | ade | er       |       |      | -    |          |           |       |            |         |         |       |        |        |       |       |       |       |       |       |        |        | _      |      |        |       |    | -     | 1 -   |       |             |       |             |          |         |
|   | E)                                              | S   | Itn      | n     | A    | I    | Materi   | al        | Sh    | ort Tex    | đ       |         |       | PO Qu  | antity | /     |       | 0.    | C     | Del   | iv. D | ate    | Net    | Price  | e    |        | Cur   | r  | Per   | 0.    | Mat   | tl Group    | PInt  |             | Stor.    | Locatio |
|   |                                                 |     | 10       |       | P    |      |          |           | Cat   | cering S   | erv:Fa  | cility  |       |        |        |       |       | 1 AU  | D     | 04.   | 05.   | 2017   | 1      | ,00    | 0,0  | 00.0   | 0 USI |    | 1     | AU    | Res   | taurant,    | UN He | eadquarters | ·        |         |
|   |                                                 |     | Į        |       |      |      |          |           |       |            |         |         |       |        |        |       |       |       |       |       |       |        |        |        |      |        |       |    |       |       |       |             |       |             |          |         |
|   |                                                 |     | Ļ        |       |      |      |          |           |       |            |         |         |       |        |        |       |       |       |       |       |       |        |        |        |      |        |       |    |       |       |       |             |       |             |          |         |
|   |                                                 |     | Ļ        |       |      |      |          |           |       |            |         |         |       |        |        |       |       |       |       |       |       |        |        |        |      |        |       |    |       |       |       |             |       |             |          |         |
|   |                                                 |     | Į        |       |      |      |          |           |       |            |         |         |       |        |        |       |       |       |       |       |       |        |        |        |      |        |       |    |       |       |       |             |       |             |          |         |
|   |                                                 |     | J        |       |      |      |          |           |       |            |         |         |       |        |        |       |       |       |       |       |       |        |        |        |      |        |       |    |       |       |       |             |       |             |          |         |
|   |                                                 |     |          |       | 4    | •    |          |           |       |            |         |         |       |        |        |       |       |       |       |       |       |        |        |        |      |        |       |    |       |       |       |             |       |             |          | 4       |
|   | 9                                               |     | ß        | ß     | R    | ī    |          |           |       | 17)<br>17) | 7×      | 5       |       |        |        |       |       |       |       |       |       | Ad     | dl Pla | nning  | g    |        |       |    |       |       |       |             |       |             |          |         |
|   | Ite                                             | m   |          |       |      | [    | 10 ] Ca  | tering S  | erv:F | acility    |         |         |       | •      |        |       |       |       |       |       |       |        |        |        |      |        |       |    |       |       |       |             |       |             |          |         |
|   | _                                               | 1   | Mat      | erial | Da   | ta   | Qua      | ntities/V | /eigh | nts        | Delive  | ry Sche | edule |        | Delive | ery   | In    | nvoic | e     | Y     | ond   | itions | ;      | Acco   | ount | t Assi | gnme  | nt | Pu    | rchas | e Ord | ler History |       | Texts De    | livery . | .) 🛛    |
|   |                                                 | 201 | . –      |       | _    |      | 100.10   |           |       |            |         |         |       |        |        | -     |       |       |       |       |       |        |        |        |      |        |       |    |       |       |       |             |       |             |          |         |
|   | Ľ                                               | 4   | l        | J     | =    | l (ñ |          | <b>P</b>  |       |            | ۰ ۱     |         |       |        |        | 2 4   |       | 2     |       |       |       |        |        |        |      |        |       |    |       |       |       |             |       |             |          |         |
| 1 | 3                                               | 1.  | Тел      | Ľ,    | MV   |      | faterial | Docume    | nt -  | Item       | Postin  | g Date  | Σ     | Quant  | ity D  | elive | ry co | ost q | uan   | tity  | OU    | nΣ     | Amo    | unt ir | n LC | L.cu   | ΓΣ    |    | Am    | ount  | Crcy  | Σ Qty in    | OPUn  | DelCostQty  | (OPUr    | ) 0     |
|   | A                                               | At  | <b>F</b> |       |      | 3    | 350008   | Beg       |       | 1          | 05.05   | .2017   |       |        | 0      |       |       |       |       | 0     | AU    |        | 100,   | ,000.  | .00  | USD    |       | 10 | 0,000 | .00   | USD   |             | 0     |             | (        | A       |
|   |                                                 | r./ | EV.      | 00    | WI   | Pa   | yment    | keq.      |       |            |         |         |       |        | U      |       |       |       |       |       | AU    |        | 100,   | 000.   | .00  | USL    |       | TU | J,000 | .00   | 050   |             | U     |             |          | A       |
|   |                                                 |     |          |       |      |      |          |           |       |            |         |         |       |        |        |       |       |       |       |       |       |        |        |        |      |        |       |    |       |       |       |             |       |             |          |         |
|   |                                                 |     |          |       |      |      |          |           |       |            |         |         |       |        |        |       |       |       |       |       |       |        |        |        |      |        |       |    |       |       |       |             |       |             |          |         |

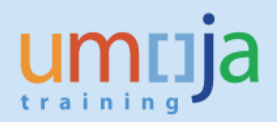

# B2. Pay the Down payment using F110 & FPRL\_LIST

Follow the appropriate job aids and user guides to ensure that the payment to the vendor is done.

Once the payment is made on the PO, both the Down Payment Request and the Down Payment will appear as follows in the PO History:

| Item          | [ 10 ] Catering Serv:F | acility            | •          |                                     |                    |                     |               |                     |  |
|---------------|------------------------|--------------------|------------|-------------------------------------|--------------------|---------------------|---------------|---------------------|--|
| Material Da   | ta Quantities/Weigh    | nts Delivery Sched | ule Deliv  | rery Invoice Condition              | ns Account Assignm | ment / Purchase Ord | ler History   | Texts Delivery      |  |
|               |                        |                    |            |                                     |                    |                     |               |                     |  |
|               |                        |                    | 📙 I 🚺 I 🕻  | 2 . 🔁                               |                    |                     |               |                     |  |
| Sh. Text Mv   | T Material Document    | Item Posting Date  | Σ Ouantity | Delivery cost quantity OUn $\Sigma$ | Amount in LC L.cur | E Amount Crcy       | Σ Qty in OPUn | DelCostQty (OPUn) O |  |
| Anz           | <u>3301520696</u>      | 1 05.05.2017       | 0          | 0 AU                                | 100,000.00 USD     | 100,000.00 USD      | 0             | 0 A                 |  |
| Tr./Ev. Down  | payment                |                    | • 0        | AU =                                | 100,000.00 USD     | 100,000.00 USD      | • 0           | Α                   |  |
| AAf           | <u>3500081224</u>      | 1 05.05.2017       | 0          | 0 AU                                | 100,000.00 USD     | 100,000.00 USD      | 0             | 0 A                 |  |
| Tr /Fv Down   | Payment Reg            |                    | . 0        | ΔΙΙ -                               | 100.000.00 USD     | 100,000.00 USD      | • 0           | A                   |  |
| AAfV          | 3301520696             | 2 05.05.2017       | 0          | 0 AU                                | 100,000.00- USD    | 100,000.00- USD     | 0             | 0 A                 |  |
| Tr./Ev. DP Re | equest Clearing        |                    | • 0        | AU =                                | 100,000.00- USD    | 100,000.00- USD     | • 0           | Α                   |  |
|               |                        |                    |            |                                     |                    |                     |               |                     |  |

Note: after the payment is made the receivable will have payment block A (this should NOT be removed).

# B3. ML81N/MIGO -Service Entry Sheet/ Goods Receipt Note

For the following example we will look at the financial postings when a SES/GR is done. As mentioned above and in the postings schemas, the automatic clearing will also happen if the invoice is posted before the GR/SES.

| Item                                                                                                    | [ 10 ] Catering Ser   | v:Facility          |                | <b>•</b>             |     |                   |       |                   |      |               |                   |   |   |
|----------------------------------------------------------------------------------------------------|-----------------------|---------------------|----------------|----------------------|-----|-------------------|-------|-------------------|------|---------------|-------------------|---|---|
| Material Data 🖞 Quantities/Weights 🍸 Delivery Schedule 🍸 Delivery 🖓 Invoice 🦞 Conditions 🖗 Account Assignment 🦯 Purchase Order History 🦞 Texts 🦞 Delivery 🗎 🕒 |                       |                     |                |                      |     |                   |       |                   |      |               |                   |   |   |
|                                                                                                    |                       |                     |                |                      |     |                   |       |                   |      |               |                   |   |   |
| 9                                                                                                    | T M M T I E           |                     | 📘   主   圈      | 📕 🔁 👘                |     |                   |       |                   |      |               |                   |   |   |
| Ch. Tout                                                                                                    | MyT Material Documon  | t Itom Posting Data | S Quantity Dol | livony cost quantity | 046 | S Amount in LC    | L.cur | Σ Amount          | Crcy | Σ Qty in OPUn | DelCostQty (OPUn) | D |   |
| WE                                                                                                    | 101 <u>5000258160</u> | 1 08.05.2017        | 1              | 0                    | AU  | 1,000,000.00      | USD   | 1,000,000.00      | USD  | 1             | 0 /               | A |   |
| Tr./Ev. Go                                                                                                    | oods receipt          |                     | • 1            |                      | AU  | <b>1,000,000.</b> | USD   | <b>1,000,000.</b> | USD  | • 1           |                   | A |   |
| Anz                                                                                                    | <u>3301520696</u>     | 1 05.05.2017        | 0              | 0                    | AU  | 100,000.00        | USD   | 100,000.00        | USD  | 0             | 0 /               | A |   |
| Tr./Ev. Do                                                                                                    | own payment           |                     | - 0            |                      | AU  | <b>100,000.00</b> | USD   | 100,000.00        | USD  | - 0           |                   | A |   |
| AAf                                                                                                    | <u>3500081224</u>     | 1 05.05.2017        | 0              | 0                    | AU  | 100,000.00        | USD   | 100,000.00        | USD  | 0             | 0 /               | A |   |
| Tr./Ev. Do                                                                                                    | own Pavment Reg.      |                     | . 0            |                      | AU  | <b>100.000.00</b> | USD   | = 100,000.00      | USD  | - 0           |                   | A |   |
| AnzV                                                                                                    | <u>3500081225</u>     | 1 08.05.2017        | 0              | 0                    | AU  | 100,000.00-       | JSD   | 100,000.00-       | USD  | 0             | 0 /               | A |   |
| Tr./Ev. Do                                                                                                    | own Payt Clearing     |                     | • 0            |                      | AU  | • 100,000.00-     | ISD   | 100,000.00-       | USD  | - 0           | 1                 | A |   |
| AATV                                                                                                    | 3301520696            | 2 05.05.2017        | U              | U                    | AU  | 100,000.00-       | USD   | 100,000.00-       | USD  | 0             | 0 /               | A |   |
| Tr./Ev. DF                                                                                                    | P Request Clearing    |                     | • 0            |                      | AU  | • 100,000.00-     | USD   | • 100,000.00-     | USD  | • 0           | 1                 | A |   |
|                                                                                                    |                       |                     |                |                      |     |                   |       |                   |      |               |                   |   |   |
|                                                                                                    |                       |                     |                |                      |     |                   |       |                   |      |               |                   |   |   |
|                                                                                                    |                       |                     |                |                      | 22  |                   |       |                   |      |               |                   | • | ۴ |

As can be seen the GR posting created two FI documents

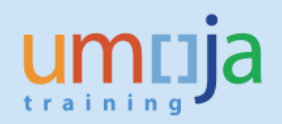

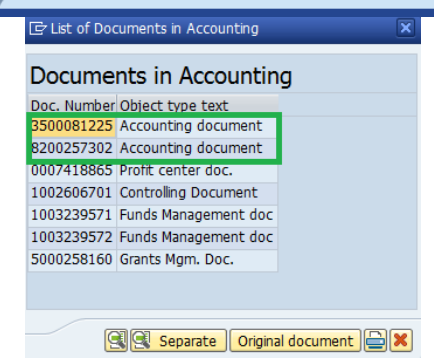

1. The PO down payment clearing – KA Document:

| 💌 🖌 Di        | isplay Documen        | t: General Led      | ger View       |              |             |              |          |           |       |      |       |           |
|---------------|-----------------------|---------------------|----------------|--------------|-------------|--------------|----------|-----------|-------|------|-------|-----------|
| ri 😃 🚺        | Taxes 📩 Display Curre | ency 📃 Entry View   | Cther Ledg     | er           |             |              |          |           |       |      |       |           |
| Data Entry Vi | ew                    |                     |                |              |             |              |          |           |       |      |       |           |
| Document N    | umber 3500081225      | Company Code        | 1000           | Fiscal Year  | 2017        |              |          |           |       |      |       |           |
| Document Da   | ate 08.05.2017        | Posting Date        | 08.05.2017     | Period       | 5           |              |          |           |       |      |       |           |
| Reference     |                       | Cross-Comp.No.      |                |              |             |              |          |           |       |      |       |           |
| Currency      | USD                   | Texts exist         |                | Ledger Group |             |              |          |           |       |      |       |           |
|               |                       |                     |                |              |             |              |          |           |       |      |       |           |
| Ledger OL     |                       |                     |                |              |             |              |          |           |       |      |       |           |
| Doc.          | 3500081225            | FiscalYear          | 2017           | Period       | 5           |              |          |           |       |      |       |           |
|               |                       |                     |                |              |             |              |          |           |       |      |       |           |
|               | `M (*) <b>T</b> .     | · • • • • • •       | 🗟 , 🖽 , i 🚹    | 1            |             |              |          |           |       |      |       |           |
| Purch.Doc.    | Item L.item PK 1      | TTy Account         | Description    | Curr. Σ      | Amount Σ    | Amount in LC | G/L Acc  | Cmmt Item | Grant | BusA | Fund  | Funds Ctr |
| 450000219     | 10 000001 39          | 19101510            | Adv Vendor     | USD          | 100,000.00- | 100,000.00-  | 19101510 | 74261030  | GMNR  | S100 | 64ERP | 14605     |
|               | 000000 00             | 25101510            | Adv Vendor     |              | 100,000.00- | 100,000.00-  | 25101510 | 24101000  | CHIND | C100 | CAEDD | 14605     |
|               | 000002 20             | 35101510            | AP Commer Ven  |              | 100,000.00  | 100,000.00   | 35101510 | 34101000  | GMINK | 5100 | 04EKP | 14005     |
| д             |                       |                     | Ar commer vent | USD ==       | 0.00 =      | · 0.00       |          |           |       |      |       |           |
| _             | Document Header:      | : 1000 Company Code |                |              | X           |              |          |           |       |      |       |           |
|               |                       |                     |                |              |             |              |          |           |       |      |       |           |
|               | Document Type K       | A wn Payment        |                |              |             |              |          |           |       |      |       |           |
|               | Doc.Header Text       |                     |                |              | _           |              |          |           |       |      |       |           |
|               | Card type             | Card no.            |                |              |             |              |          |           |       |      |       |           |

# DO NOT remove the payment block A on the receivable line.

| Company code (1000)                       |                     |
|-------------------------------------------|---------------------|
| United Nations BOR                        | Doc. no. 3500081225 |
| Line Item 1 / Commercial Downpayme / 39 A |                     |
| Amount 100,000.00 USD                     |                     |
| Tax Amount 0.00                           |                     |
| Tax code V0                               |                     |
|                                           |                     |
| Additional Data                           |                     |
| Due on 05.05.2017 Bus. Area S100          |                     |
| Pmnt Block A DO NOT REMOVE File           | ow Type             |

The Debit posting to the liability account will have a payment block G when a goods receipt is entered. When after the invoice is entered and the payment can be made, the AP users need to ensure that **payment block G is removed. If this is not done there is a risk the vendor will be** <u>overpaid.</u>

| Vendor          | 1900002639 🗖 ABC S     | UPPLIE | S LTD        |         | G/L Acc      | 35101510   |
|-----------------|------------------------|--------|--------------|---------|--------------|------------|
| Company Code    | 1000                   |        |              |         |              |            |
| United Nations  | BOR                    |        |              |         | Doc. no      | 3500081225 |
| Line Item 2 / P | ayment difference / 26 |        |              |         |              |            |
| Amount          | 100,000.00             | USD    |              |         |              |            |
| Tax code        | VO                     |        |              |         |              |            |
|                 |                        |        |              |         |              |            |
| Additional Data |                        |        |              |         |              |            |
| Bus. Area       | S100                   |        | Trdg Part.BA |         |              |            |
| Disc. base      | 0.00                   | USD    | Disc. Amount | 0.00    |              | USD        |
| Payt Terms      |                        |        | Days/percent | 0 0.000 | <b>%</b> 0 0 | .000 % 0   |
| Bline Date      | 08.05.2017             |        | Fixed        |         |              |            |
| Pmnt Block      | G                      |        | Invoice ref. |         | /            | / 0        |
| Dayment cur     |                        |        |              |         |              |            |

#### 2. The goods receipt posting - WE Document

| C Document      | <u>Edit G</u> oto Extr <u>a</u> | s <u>S</u> ettings En <u>v</u> ir | onment Syste    | em <u>H</u> elp     |           |              |                    |           |        |              |       |           |    |
|-----------------|---------------------------------|-----------------------------------|-----------------|---------------------|-----------|--------------|--------------------|-----------|--------|--------------|-------|-----------|----|
| 0               | ▼ « [                           |                                   | 6 6 I O 1       | 1001                |           | 1111<br>25   |                    |           |        |              |       |           |    |
| 🖲 Displ         | lay Document                    | : General Led <u>(</u>            | jer View        |                     |           |              |                    |           |        |              |       |           |    |
| 📫 🛎 🏭 Displa    | ay Currency 🛛 🕄 Ent             | ry View 📑 Other                   | Ledger          |                     |           |              |                    |           |        |              |       |           |    |
| Data Entry View |                                 |                                   |                 |                     |           |              |                    |           |        |              |       |           |    |
| Document Numb   | er 8200257302                   | Company Code                      | 1000            | Fiscal Year         | 2017      | 7            |                    |           |        |              |       |           |    |
| Document Date   | 08.05.2017                      | Posting Date                      | 08.05.2017      | Period              | 5         |              |                    |           |        |              |       |           |    |
| Reference       |                                 | Cross-Comp.No.                    |                 |                     |           |              |                    |           |        |              |       |           |    |
| Currency        | USD                             | Texts exist                       |                 | Ledger Grou         | qu        |              |                    |           |        |              |       |           |    |
|                 |                                 |                                   |                 |                     |           |              |                    |           |        |              |       |           |    |
| Ledger OL       |                                 |                                   |                 |                     |           |              |                    |           |        |              |       |           |    |
| Doc.            | 8200257302                      | FiscalYear                        | 2017            | Period              | 5         |              |                    |           |        |              |       |           |    |
|                 |                                 |                                   |                 |                     |           |              |                    |           |        |              |       |           |    |
|                 |                                 |                                   |                 |                     |           |              |                    |           |        |              |       |           |    |
| Purch.Doc. Ite  | em L.item PK 1                  | 25401010 AD Ex 6                  | cion            | Curr. Σ<br>ISD 1.00 | Amount 2  | Amount in Li | C G/L Acc 25401010 | Cmmt Item | GMNP   | BusA<br>S100 | Fund  | Funds Ctr | WE |
| 150000215       | 10 000002 50                    | AP Ex 0                           | Good Recpt      | JSD = 1,000         | ,000.00   | 1,000,000.00 | -                  | 71201030  | OPINIC | 5100         | OTEIG | 11005     | -  |
| 4500000219      | 10 000001 81                    | 74261030 OE Cate                  | ering Service   | JSD 1,00            | 0,000.00  | 1,000,000.00 | 74261030           | 74261030  | GMNR   | S100         | 64ERP | 14605     | AA |
| _               |                                 | OF Cate                           | erina Service 🔏 | JSD = 1,000         | ,000.00 • | 1,000,000.00 |                    |           |        |              |       |           |    |
| 4               |                                 |                                   |                 | JSD ••              | 0.00 ••   | 0.00         |                    |           |        |              |       |           |    |
| Le Document He  | ader: 1000 Company              | Code                              |                 | ×                   |           |              |                    |           |        |              |       |           |    |
| Document Type   | WE 🗇 ods Receipt                |                                   |                 |                     |           |              |                    |           |        |              |       |           |    |
| Doc.Header Text |                                 |                                   |                 |                     |           |              |                    |           |        |              |       |           |    |
| Card type       | Card no.                        |                                   |                 |                     |           |              |                    |           |        |              |       |           |    |
| Request Number  |                                 |                                   |                 |                     |           |              |                    |           |        |              |       |           |    |

### **B4. MIR7-Invoice raised**

Technically an invoice can be raised before the GR/SES as well (this happens for instance where invoices are centrally received). As mentioned above where the invoice is raised before the GR/SES, the system will perform the autoclearing of the advance (Debit Liability, Credit Receivable) at this step.

Once the invoice is posted the PO History will appear as follows (note in this example the GR/SES was already done).

| It | em        | [          | [ 10 ] Catering Serv:F | acility |                | -      | ] [   |                        |      |      |              |        |      |             |       |              |           |            |   |   |   |
|----|-----------|------------|------------------------|---------|----------------|--------|-------|------------------------|------|------|--------------|--------|------|-------------|-------|--------------|-----------|------------|---|---|---|
|    | Mate      | erial Data | Quantities/Weigh       | ts      | Delivery Schee | dule   | Deliv | very Invoice C         | ondi | tior | ns Account   | Assigr | nmer | nt Purchas  | e Oro | der History  | Texts     | Delivery   |   | ₽ | 9 |
|    |           |            |                        |         |                |        |       |                        |      |      |              |        |      |             |       |              |           |            |   |   |   |
| 1  | Sh. Text  | MvT        | Material Document      | Item    | Posting Date   | Σ Quar | ntity | Delivery cost quantity | OUr  | Σ    | Amount in LC | L.cur  | Σ    | Amount      | Crcy  | Σ Qty in OPU | n DelCost | Qty (OPUn) | 0 |   | ļ |
|    | WE        | 101        | <u>5000258160</u>      | 1       | 08.05.2017     |        | 1     | 0                      | AU   |      | 1,000,000.00 | USD    | 1    | ,000,000.00 | USD   | 1            |           | 0          | A |   |   |
|    | Tr./Ev. ( | Goods I    | eceipt                 |         |                |        | 1     |                        | AU   | •    | 1,000,000.   | USD    | • 1  | ,000,000.   | USD   | • 1          |           |            | A |   |   |
|    | RE-L      |            | <u>5100216021</u>      | 1       | 10.05.2017     |        | 1     | 0                      | AU   |      | 1,000,000.00 | USD    | 1    | ,000,000.00 | USD   | 1            |           | 0          | A |   |   |
|    | fr./Ev. 1 | Invoice    | receipt                |         |                |        | 1     |                        | AU   | •    | 1,000,000    | USD    | = 1, | ,000,000    | USD   | • 1          | L         |            | A |   |   |
|    | Anz       |            | 3301520696             | 1       | 05.05.2017     |        | U     | U                      | AU   |      | 100,000.00   | USD    |      | 100,000.00  | USD   |              |           | 0          | A |   |   |
|    | Tr./Ev.   | Down p     | ayment                 |         |                |        | 0     |                        | AU   | •    | 100,000.00   | USD    | • 1  | 100,000.00  | USD   | - 0          | )         |            | Α |   |   |
|    | AAf       |            | <u>3500081224</u>      | 1       | 05.05.2017     |        | 0     | 0                      | AU   |      | 100,000.00   | USD    |      | 100,000.00  | USD   | 0            | )         | 0          | A |   | - |
|    | Tr./Ev.   | Down F     | ayment Req.            |         |                | 1.00   | 0     |                        | AU   | •    | 100,000.00   | USD    | • 1  | 100,000.00  | USD   | . (          | )         |            | Α |   |   |
|    | AnzV      |            | 3500081225             | 1       | 08.05.2017     |        | 0     | 0                      | AU   |      | 100,000.00-  | USD    |      | 100,000.00- | USD   | 0            | )         | 0          | A |   |   |
|    | Tr./Ev.   | Down F     | ayt Clearing           |         |                |        | 0     |                        | AU   | •    | 100,000.00-  | USD    | + 1  | 100,000.00- | USD   | - 0          | )         |            | Α |   |   |
|    | AAfV      |            | 3301520696             | 2       | 05.05.2017     |        | 0     | 0                      | AU   |      | 100,000.00-  | USD    |      | 100,000.00- | USD   | 0            | )         | 0          | A |   |   |
|    | Tr./Ev.   | DP Req     | uest Clearing          |         |                |        | 0     |                        | AU   | •    | 100,000.00-  | USD    | + 1  | 100,000.00- | USD   | - (          | )         |            | Α |   |   |
|    |           |            |                        |         |                |        |       |                        |      |      |              |        |      |             |       |              |           |            |   |   | Ŧ |
|    |           |            |                        |         |                |        |       |                        |      |      |              |        |      |             |       |              |           |            | 4 | Þ |   |

### The RE document will post as follows

| Ledger OL       |             |              |                   |          |                      |                  |       |     |               |   |               |          |          |       |      |       |          |     |
|-----------------|-------------|--------------|-------------------|----------|----------------------|------------------|-------|-----|---------------|---|---------------|----------|----------|-------|------|-------|----------|-----|
| Doc.            | 5           | 51002160     | )21               |          | FiscalYear           | 2017             | Per   | iod | 5             |   |               |          |          |       |      |       |          |     |
|                 |             |              |                   |          |                      |                  |       |     |               |   |               |          |          |       |      |       |          |     |
|                 | <b>m</b> [f | 2 <b>7</b> 1 | $\mathbf{\Sigma}$ | <u>-</u> |                      |                  |       |     |               |   |               |          |          |       |      |       |          |     |
| Purchasing Doc. | Item        | L.item       | PK                | тту      | Account <sup>1</sup> | Description      | Curr. | Σ   | Amount        | Σ | Amount in LC  | G/L Acc  | Cmmt Ite | Grant | BusA | Fund  | Funds Ct | r W |
| 6               |             | 000001       | 31                |          | 35101510             | AP Commer Vendor | USD   |     | 1,000,000.00- |   | 1,000,000.00- | 35101510 | 34101000 | GMNR  | S100 | 64ERP | 14605    |     |
| 4500000219      | 10          | 000002       | 86                |          | 35401010             | AP Ex Good Recpt | USD   |     | 1,000,000.00  |   | 1,000,000.00  | 35401010 | 74261030 | GMNR  | S100 | 64ERP | 14605    | A.  |
|                 |             |              |                   |          |                      |                  | USD   | •   | 0.00          | • | 0.00          |          |          |       |      |       |          |     |
|                 |             |              |                   |          |                      |                  |       |     |               |   |               |          |          |       |      |       |          |     |

# B5. F-54 to manually clear a downpayment from a PO

Generally, downpayments should clear from a PO automatically when a Goods Receipt/SES or an invoice is posted (depending on whether the invoice is posted before the GR/SES). Please see posting schema

The financial accounting effect of clearing is as follows:

| Debit  | Vendor | AP Vendor -35XXXXXX,    | (current liability) |
|--------|--------|-------------------------|---------------------|
| Credit | Vendor | Advance Vendor-1910XXXX | (current asset)     |

There are some cases when this automatic clearing does not happen. When autoclearing does not occur, users must use F-54 needs to be used (refer to section E below) to ensure the downpayment is netted off against the invoice raised:

- When the tax code was not V0
- The PO is a legacy PO (pre-Umoja) and there was an advance
- Other budget consumption issues.

Process:

- 1. Log on to ECC
- 2. T-code F-54

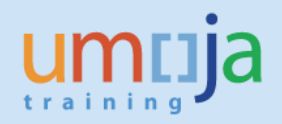

- 3. Enter the following
  - a. Document Date as appropriate
  - b. Document type **KA**
  - c. Posting Date as appropriate (NOTE: cannot precede the posting date of the Down Payment)
  - d. Currency- Same as the down payment to be cleared
  - e. Doc. Header Text as appropriate (i.e. a brief description)

| r Down Pa  | ymen                                                               | t: Heade                                           | er Data                                                                                |                                                                                                    |
|------------|--------------------------------------------------------------------|----------------------------------------------------|----------------------------------------------------------------------------------------|----------------------------------------------------------------------------------------------------|
| nts        |                                                                    |                                                    |                                                                                        |                                                                                                    |
| 15.05.2017 | Туре                                                               | KA                                                 | Company Code                                                                           | 1000                                                                                                    |
| 15.05.2017 | Period                                                             | 5                                                  | Currency/Rate                                                                          | KRW                                                                                                    |
|            |                                                                    |                                                    | Translatn Date                                                                         |                                                                                                    |
| JOB AID    |                                                                    |                                                    |                                                                                        |                                                                                                    |
| JOB AID    |                                                                    |                                                    |                                                                                        |                                                                                                    |
|            |                                                                    |                                                    | Tax Report Date                                                                        |                                                                                                    |
|            | r Down Pa<br>nts<br>15.05.2017<br>15.05.2017<br>JOB AID<br>JOB AID | IS.05.2017<br>Type<br>Period<br>JOB AID<br>JOB AID | T Down Payment: Heade<br>ts<br>15.05.2017<br>Type KA<br>Period 5<br>JOB AID<br>JOB AID | nts          Type       KA       Company Code         15.05.2017       Type       KA       Currency/Rate         15.05.2017       Period       5       Translatn Date         JOB AID       Tax Report Date |

4. Enter the Vendor Account number (BP number)

| Vendor  |            |  |  |
|---------|------------|--|--|
| Account | 1900008358 |  |  |
|         |            |  |  |

(Note if the down payment is to be offset against a invoice, rather than from the PO, then you can use the fields available in Relevant Invoice)

5. Click on process down payments

| Clear Vend      | or Down Pa | yment: | : Heade | er Data      |     |
|-----------------|------------|--------|---------|--------------|-----|
| Process down pr | nnts       |        |         |              |     |
| Document Date   | 15.05.2017 | Туре   | KA      | Company Code | 100 |

- 6. The available down payment will be displayed
- 7. Select/highlight the line you wish to clear

| Ð.   | <u>D</u> ocument | Edit   | <u>G</u> oto <u>S</u> et | ttings | En <u>v</u> ironment | S <u>y</u> stem <u>H</u> elp |           |                  |                  |
|------|------------------|--------|--------------------------|--------|----------------------|------------------------------|-----------|------------------|------------------|
| 0    |                  |        | • «                      |        | 🛁 I 🔊 🚷 🔊            |                              | 📮 🔁   🚱 🖳 |                  |                  |
| С    | lear Ven         | dor I  | Down Pay                 | men    | t Choose a           | lown payments                |           |                  |                  |
| •    | Display Curre    | ency   | 47                       |        |                      |                              |           |                  |                  |
| Acco | ount 19          | 00008: | 358 Currency             | KP     | W                    |                              |           |                  |                  |
| Do   | vn Payment       | 5      |                          |        |                      |                              |           |                  |                  |
|      | Document         | . Li 9 | S Purchasing             | . Item | Order                | WBS Element                  | Amount    | Available Amount | Transfer Posting |
|      | 3301613878       | 1 7    | A 2300033382             | 1      |                      | SB-002411.01                 | 1,125,000 | 855,000          | <b>^</b>         |
|      |                  |        |                          |        |                      |                              |           |                  | •                |
|      |                  |        |                          |        |                      |                              |           |                  |                  |
|      |                  |        |                          |        |                      |                              |           |                  |                  |
|      |                  |        |                          |        |                      |                              |           |                  |                  |
|      |                  |        |                          |        |                      |                              |           |                  |                  |
|      |                  |        |                          |        |                      |                              |           |                  |                  |
|      |                  |        |                          |        |                      |                              |           |                  |                  |
|      |                  |        |                          |        |                      |                              |           |                  |                  |
|      |                  |        |                          |        |                      |                              |           |                  |                  |

- 8. Select Document simulate
- 9. Then save
- 10. The posting will move the Debit amount from a current asset to a current liability so that it can be offset against the invoice to be paid.

| 💌 🔎 Displa      | y Document: L            | Data Entry Vie      | ew.              |             |       |          |      |              |       |      |       |     |
|-----------------|--------------------------|---------------------|------------------|-------------|-------|----------|------|--------------|-------|------|-------|-----|
| 🦻 🖻 😫 🗓         | Taxes 📩 Display          | Currency 📃 Gene     | eral Ledger View |             |       |          |      |              |       |      |       |     |
| Data Entry View |                          |                     |                  |             |       |          |      |              |       |      |       |     |
| Document Number | 3500134338               | Company Code        | 1000             | Fiscal Year |       | 2017     |      |              |       |      |       |     |
| Document Date   | 05.05.2017               | Posting Date        | 05.05.2017       | Period      |       | 5        |      |              |       |      |       |     |
| Reference       | RES WO                   | Cross-Comp.No.      |                  |             |       |          |      |              |       |      |       |     |
| Currency        | KRW                      | Texts exist         |                  | Ledger Gr   | oup   |          |      |              |       |      |       |     |
|                 |                          |                     |                  |             |       |          |      |              |       |      |       |     |
| 3 2 7 6         | 10 <b>7 .   2   .</b> 14 |                     |                  |             |       |          |      |              |       |      |       |     |
| Co Itm PK S G/L | Account Account          | Description         | LCurr            | Amoun       | Curr. | Amount   | Crcy | WBS element  | Order | BusA | Fund  | BP  |
| 1000 1 39 A 19: | 01510 19000083           | 58 Hanmiri Food Ass | ociate USD       | 690.61-     | KRW   | 855,000- | KRW  | SB-002411.01 |       | S200 | 32DXA | M99 |
| 2 26 35         | 01510 19000083           | 58 Hanmiri Food Ass | iociate USD      | 690.61      | KRW   | 855,000  | KRW  |              |       |      |       |     |

As previously discussed DO NOT remove the payment block A on the receivable line. This will be cleared automatically against the original down payment posting document by the clearing batch.

#### Partial Clearing:

To partially clear a downpayment, enter the amount to be cleared in the transfer posting column.

In the following example 60,000 USD is cleared from the 100,000 USD Down Payment.

| 0   | Clea    | ar I   | Vendor D                 | own        | Payment   | Choose down payme              | ents                 |                                |                               |        |
|-----|---------|--------|--------------------------|------------|-----------|--------------------------------|----------------------|--------------------------------|-------------------------------|--------|
| •   | Dis     | play   | Currency                 | ≜ ₹        |           |                                |                      |                                |                               |        |
| Acc | coun    | t      | 19000026                 | 39 Curr    | rency USD | ]                              |                      |                                |                               |        |
|     | own     | Pay    | ments                    |            |           |                                |                      |                                |                               |        |
|     |         |        |                          |            |           |                                |                      |                                |                               |        |
|     | Li      | . S    | Purchasing               | Item       | Order     | WBS Element                    | Amount               | Available Amount               | Transfer Posting              |        |
|     | Li<br>1 | S<br>A | Purchasing<br>4500000220 | Item<br>10 | Order     | WBS Element<br>AA-000016.01.01 | Amount<br>100,000.00 | Available Amount<br>100,000.00 | Transfer Posting<br>60,000.00 |        |
|     | Li<br>1 | S<br>A | Purchasing<br>4500000220 | Item<br>10 | Order     | WBS Element<br>AA-000016.01.01 | Amount<br>100,000.00 | Available Amount<br>100,000.00 | Transfer Posting<br>60,000.00 | •<br>• |

The Posting in FI appears as follows:

| Data Entry Viev | v           |        |            |                                                |                  |             |             |       | ]      |           |       |      |       |       |          |
|-----------------|-------------|--------|------------|------------------------------------------------|------------------|-------------|-------------|-------|--------|-----------|-------|------|-------|-------|----------|
| Document Num    | ber         | 350008 | 81231      | Company Cod                                    | e 1000           | Fiscal Y    | 'ear 🛛      | 2017  |        |           |       |      |       |       |          |
| Document Date   | e [         | 10.05. | 2017       | Posting Date                                   | 10.05.2017       | Period      |             | 5     |        |           |       |      |       |       |          |
| Reference       | i.          | JOB AI | ID PARTIAL | Cross-Comp.N                                   | lo.              |             |             |       |        |           |       |      |       |       |          |
| Currency        | τ           | JSD    |            | Texts exist                                    |                  | Ledger      | Group       |       |        |           |       |      |       |       |          |
|                 |             |        |            |                                                |                  |             |             |       |        |           |       |      |       |       |          |
| 3 2 7           | <b>H</b> () | 8 7    | . 2.3      | <u>د ا ا ا ا ا ا ا ا ا ا ا ا ا ا ا ا ا ا ا</u> | , 🖪 , 💷 , I 🖪    |             |             |       |        |           |       |      |       |       |          |
| Purch.Doc.      | Item        | PK     | G/L Acc    | Account                                        | Description      | Curr.       | Σ Amount    | Σ Amo | unt    | Cmmt Item | Grant | BusA | Fund  | Funds | WBS elem |
| 4500000220 🗗    | 10          | 39     | 19101510   | 1900002639                                     | ABC SUPPLIES LTD | USD         | 60,000.00-  | 60,00 | -00.00 | 74261030  | GMNR  | S100 | 64ERP | 14605 | AA-00001 |
|                 |             | 26     | 35101510   | 1900002639                                     |                  | USD         | 60,000.00   | 60,00 | 00.00  | 34101000  |       |      |       |       |          |
|                 |             |        |            |                                                | ABC SUPPLIES LTD | <u> USD</u> | <b>0.00</b> | •     | 0.00   |           |       |      |       |       |          |
| <u>&amp;</u>    |             |        |            |                                                |                  | USD         | •• 0.00     | •••   | 0.00   |           |       |      |       |       |          |
|                 |             |        |            |                                                |                  |             |             |       |        |           |       |      |       |       |          |
|                 |             |        |            |                                                |                  |             |             |       |        |           |       |      |       |       |          |

DO NOT remove the payment block A on the receivable line. This will later clear against the original down payment when the clearing batch is run after the clearance of the remaining amount.

### B6. Netting the open amounts (net amount payable to vendor)

To ensure that the open items on the vendor are netted, and a payment is picked up, review the vendor open items to ensure that the following elements are the same. For the open items posted against GL 3510XXXX (use t-code FBL1N to view the items and drill down to edit line items) to ensure the following are the same:

- a. GL account (3510XXXX)
- b. Payment method
- c. Payment Currency
- d. Part Bank
- e. Due Date of Debit cannot be after Due Date of Invoice for F110 to net the two
- f. No payment block appears (i.e. remove payment <u>only</u> from the posting to 3510XXXX).

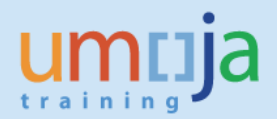

### B7. Netting the open amounts (advance = final invoice, i.e. sum of lines =0)

To ensure that the payment and amount advanced are offset (where the sum of open items = 0), review the vendor open items to ensure that the following elements are the same. If all lines against the same GL account net to zero and the following elements match, the automatic clearing batch will clear the open items.

- a. Amount in Document Currency
- b. Assignment, the value in this field on both lines needs to be the same.
- c. Payment Block, (to ensure either line is not picked up please ensure a payment block appears, B).

In the case where there is a net receivable, once the amount is received from the vendor and posted, follow the procedure above to net off where all the sum of lines is zero.

#### **Funds Management View**

In FM, raising a down payment request (DPR) against a PO reduces the commitment balance by the amount of the DPR, and increases the actuals balance by the same amount. Subsequent transactions – payment of the DPR, service entry sheets or goods receipts, and invoices, if same amount -- will affect only the actuals. The total budget consumption, as it relates to this series of transactions, remains the same.

This table shows a scenario where a DP is issued against a PO and an SES/GR is created with an amount greater than the DP.

|                                                         | COMMITMENT |            | ACTU       | ALS       |         | Total   | TOTAL BUDGET |
|---------------------------------------------------------|------------|------------|------------|-----------|---------|---------|--------------|
| ACTIVITIES/TRANSACTIONS                                 | PO Balance | DP Request | DP Payment | SES or GR | Invoice | Actuals | CONSUMPTION  |
| Approved purchase order                                 | 1,000.00   | -          |            |           |         | -       | 1,000.00     |
| B1. Down payment request (F-47)                         | (200.00)   | 200.00     |            |           |         | 200.00  | -            |
| Budget consumption                                      | 800.00     | 200.00     |            |           |         | 200.00  | 1,000.00     |
| B2. Disbursement of down payment (F110 & FPRL_LST)      |            | (200.00)   | 200.00     |           |         | -       | -            |
| Budget consumption                                      | 800.00     | -          | 200.00     | -         | -       | 200.00  | 1,000.00     |
| B3. Service entry sheet (ML81N) or goods receipt (MIGO) | (100.00)   |            | (200.00)   | 300.00    |         | 100.00  | -            |
| - with amount greater than DP                           |            |            |            |           |         |         |              |
| Budget consumption                                      | 700.00     | -          | -          | 300.00    | -       | 300.00  | 1,000.00     |
| B4. Invoice (MIR7)                                      |            |            |            | (300.00)  | 300.00  | -       | _            |
| Budget consumption                                      | 700.00     | -          | -          | -         | 300.00  | 300.00  | 1,000.00     |

This is the scenario where a manual clearing (F-54) is used. Note that the budget consumption moves from actuals back to commitment.

|                                                    | COMMITMENT |            | ACTUALS    |             | Total    | TOTAL BUDGET |
|----------------------------------------------------|------------|------------|------------|-------------|----------|--------------|
| ACTIVITIES/TRANSACTIONS                            | PO Balance | DP Request | DP Payment | DP Clearing | Actuals  | CONSUMPTION  |
| Approved purchase order                            | 1,000.00   | -          |            |             | -        | 1,000.00     |
| B1. Down payment request (F-47)                    | (200.00)   | 200.00     | -          |             | 200.00   | -            |
| Budget consumption                                 | 800.00     | 200.00     |            |             | 200.00   | 1,000.00     |
| B2. Disbursement of down payment (F110 & FPRL_LST) |            | (200.00)   | 200.00     |             | -        | -            |
| Budget consumption                                 | 800.00     | -          | 200.00     | -           | 200.00   | 1,000.00     |
| B5. Manual down payment clearing (F-54)            | 200.00     |            |            | (200.00)    | (200.00) | -            |
| Budget consumption                                 | 1,000.00   | -          | 200.00     | (200.00)    | -        | 1,000.00     |

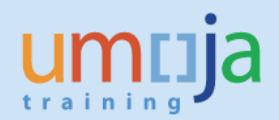

# C1. F-47 Raising a Downpayment related to a Funds Commitment (FC)

Before creating a Down Payment confirm that the FC has been created <u>and approved</u> using t-code FMZ3.

- 1. Log on to ECC
- 2. T-code F-47
- 3. Enter header information
  - a. Document Date- as appropriate
  - b. Type KA
  - c. Posting Date- (not earlier than the FC date)
  - d. Currency- as appropriate (same as the Funds Commitment etc.)
  - e. Reference- as appropriate
  - f. Doc. Header text- as appropriate (i.e. a brief description)
- 4. Enter Vendor information
  - a. Enter the Vendor number
  - b. Select the Special GL indicator
    - i. A (POs commercial vendors) or
    - ii. Y (Implementing Partner)
    - iii. T (Travel, only use this where the travel module is not being used)

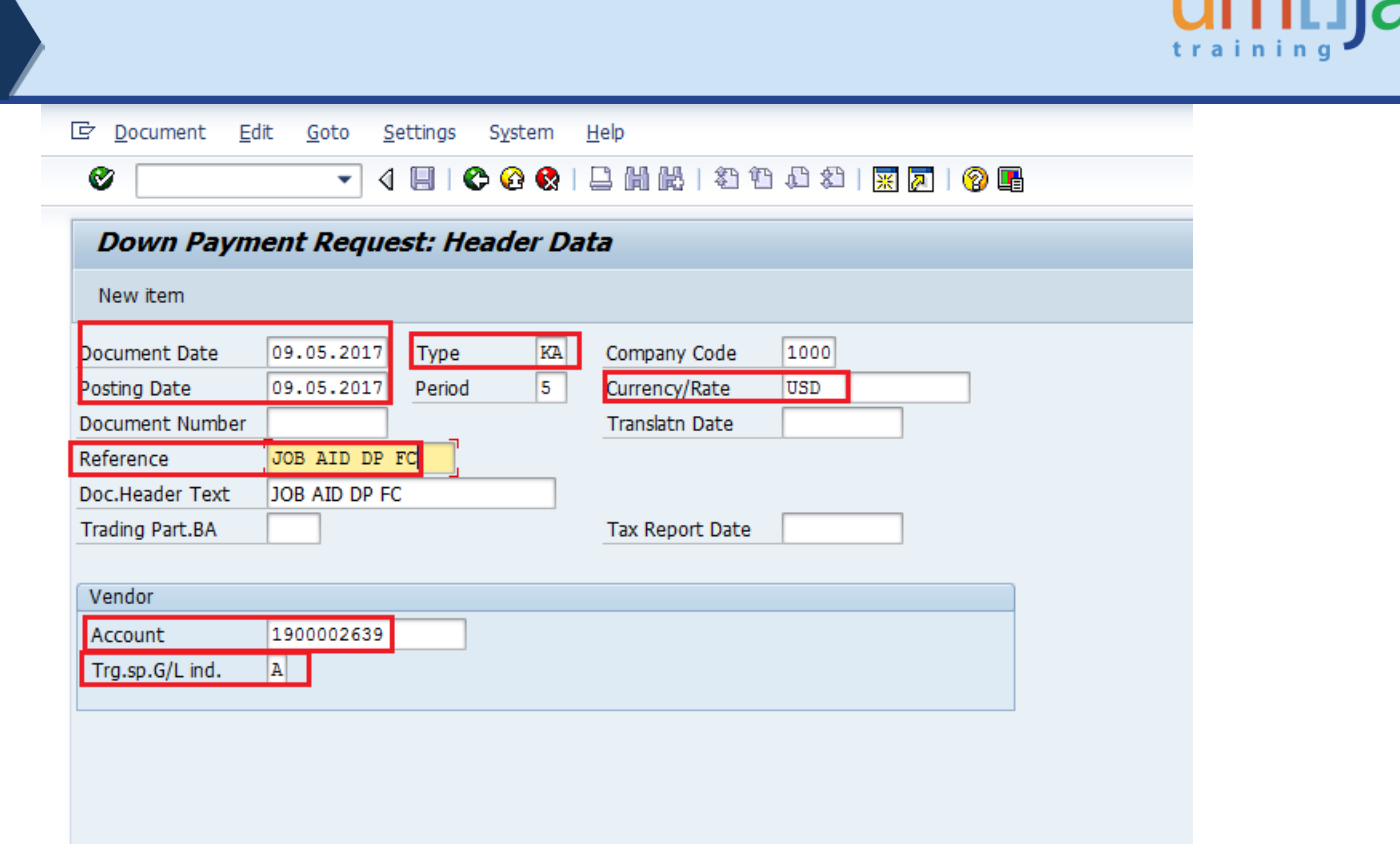

- 5. Click Enter to proceed to the next screen
- 6. Enter the following information
  - a. Amount
  - b. The Tax code is mandatory

IMPORTANT: If a tax code other than V0 (Zero Tax) is selected the down payment will not auto clear from the PO when the GR/SES or Invoice is done (please follow the section E. on using F-54 below before the GR/SES or invoice is processed)

- c. If tax is applicable, check calculate tax and the system will calculate
- d. Enter due date
- e. Enter the Payment Method
- f. Enter the Funds Commitment (FC) & line number.
- g. Enter text as appropriate

| Down Pay            | ment Requ        | est Corr     | ect Vendor     | item         |              |       |
|---------------------|------------------|--------------|----------------|--------------|--------------|-------|
| 2660                | 🚽 More data      | New iten     | ı              |              |              |       |
| Vendor Company Code | 1900002639 A     | ABC SUPPLIES | LTD            | G            | /L Acc 19101 | 510   |
| Item 1 / Comme      | ercial Downpayme | 2 / 39 F     |                |              |              |       |
| Amount              | 1,000.00         | USD          |                |              |              |       |
| Tax Amount          |                  |              |                |              |              |       |
| Tax code            | V0 Calculat      | e tax        |                |              |              |       |
| Bus. Area           | 09 05 2017       |              |                |              |              |       |
| Pmnt Block          | 09.03.2017       |              | Pmt Method     | MD           |              |       |
| Payment cur.        |                  |              | Mathematic     |              | 1,           |       |
| Order               |                  |              |                |              | Real estate  |       |
| Purch.Doc.          |                  |              | COSt Center    |              | Real estate  |       |
|                     |                  |              |                |              | Flow Type    |       |
| Contract            |                  |              | WBS Element    | AA-000016.01 | .01          |       |
| Fund                | 64ERP BP         | B17          | Grant          | GMNR         |              |       |
| Func. Area          | 29ACA002         |              | Earmd Fnds     | 3100005281 1 |              |       |
| Funds Ctr           | 14605            |              | Cmmt Item      | 77004010     |              |       |
| Assignment          |                  |              |                |              |              |       |
| Text                | JOB AID FC DP    | < 4K         |                |              | 🛷 Long       | Texts |
|                     |                  |              | Funded Program | n AA-000016  |              |       |
|                     |                  |              |                |              |              |       |

- 7. Hit Enter
- 8. You may get a message to enter the partner bank depending on the payment method, select more data from the menu and enter the appropriate partner bank
- 9. Hit Enter: Once you hit on enter the rest of the account assignment elements will be derived from the elements entered in step 6.f) above
- 10. Select save
- 11. The Down payment is then approved through workflow.

Once the down payment request is posted and ready for payment it will show the following in FC Consumption.

| Earmark    | ed F | Funds: Display Consu        | mption History      |           |      |           |       |             |            |                    |   |
|------------|------|-----------------------------|---------------------|-----------|------|-----------|-------|-------------|------------|--------------------|---|
| 3 4 7      | F    | Z 🗗 📾 🦑 🞝 📅 🤅               | b 🚹   🎟 🖷 🖷   🛙     | 1         |      |           |       |             |            |                    |   |
| Doc. No.   | 1tm  | Business Transaction        | Trigger document    | Consumptn | Crcy | Consumptn | LCurr | Delete Date | Doc. Date  | Reduction text     | T |
| 3100005281 | 1    | Receipt amt                 |                     | 4,000.00  | USD  | 4,000.00  | USD   |             |            |                    |   |
|            |      | Down Payment Request        | 3500081236 10002017 | 1,000.00  | USD  | 1,000.00  | USD   | 10.05.2017  | 09.05.2017 | JOB AID FC DP < 4K |   |
|            |      | Total Down payment requests |                     | 1,000.00  | USD  | 1,000.00  | USD   |             |            |                    |   |
|            |      | Consumpt.                   |                     | 1,000.00  | USD  | 1,000.00  | USD   |             |            |                    |   |
|            |      | Open amount                 |                     | 3,000.00  | USD  | 3,000.00  | USD   |             |            |                    |   |
|            |      |                             |                     |           |      |           |       |             |            |                    |   |

After the payment is made the Funds Commitment consumption History shows the payment made.

| Earmark    | Armarked Funds: Display Consumption History         A T T and the second second secon                           |                             |                            |           |      |           |       |             |            |                    |       |  |  |  |  |
|------------|----------------------------------------------------------------------------------------------------|-----------------------------|----------------------------|-----------|------|-----------|-------|-------------|------------|--------------------|-------|--|--|--|--|
| 3 🗠 😽      | Image: State State Stat |                             |                            |           |      |           |       |             |            |                    |       |  |  |  |  |
|            |                                                                                                    |                             |                            |           |      |           |       |             |            |                    | _     |  |  |  |  |
| Doc. No.   | Itm                                                                                                    | Business Transaction        | Trigger document           | Consumptn | Crcy | Consumptn | LCurr | Delete Date | Doc. Date  | Reduction text     | Reval |  |  |  |  |
| 3100005281 | 1                                                                                                    | Receipt amt                 |                            | 4,000.00  | USD  | 4,000.00  | USD   |             |            |                    |       |  |  |  |  |
|            |                                                                                                    | Down Payment Request        | 3500081236 10002017        | 0.00      | USD  | 0.00      | USD   | 10.05.2017  | 09.05.2017 | JOB AID FC DP < 4K |       |  |  |  |  |
|            |                                                                                                    | Total Down payment requests |                            | 0.00      | USD  | 0.00      | USD   |             |            |                    |       |  |  |  |  |
|            |                                                                                                    | Down Payment                | <u>3301520705 10002017</u> | 1,000.00  | USD  | 1,000.00  | USD   | 10.05.2017  | 10.05.2017 | JOB AID FC DP < 4K |       |  |  |  |  |
|            |                                                                                                    | Total Down paymts           |                            | 1,000.00  | USD  | 1,000.00  | USD   |             |            |                    |       |  |  |  |  |
|            |                                                                                                    | Consumpt.                   |                            | 1,000.00  | USD  | 1,000.00  | USD   |             |            |                    |       |  |  |  |  |
|            |                                                                                                    | Open amount                 |                            | 3,000.00  | USD  | 3,000.00  | USD   |             |            |                    |       |  |  |  |  |
|            |                                                                                                    |                             |                            |           |      |           |       |             |            |                    |       |  |  |  |  |

C2. FV60- AP Payment (invoice)

- 1. Log on to ECC
- 2. T-code FV60
- 3. Select Invoice from the drop down
- 4. Enter the Vendor: Same as the Down Payment made
- 5. Invoice & Posting Date: Not earlier than the Down Payment or Funds Commitment Date
- 6. Select Document Type: Use KH or KE only

(Note: KR will not clear automatically as such use KH (and KE for travel) if you have used a different document type you will need to clear the Down Payment using F-54, see below section C.3)

- 7. Enter the Amount: As appropriate
- 8. Enter the Currency: Same as the Funds Commitment

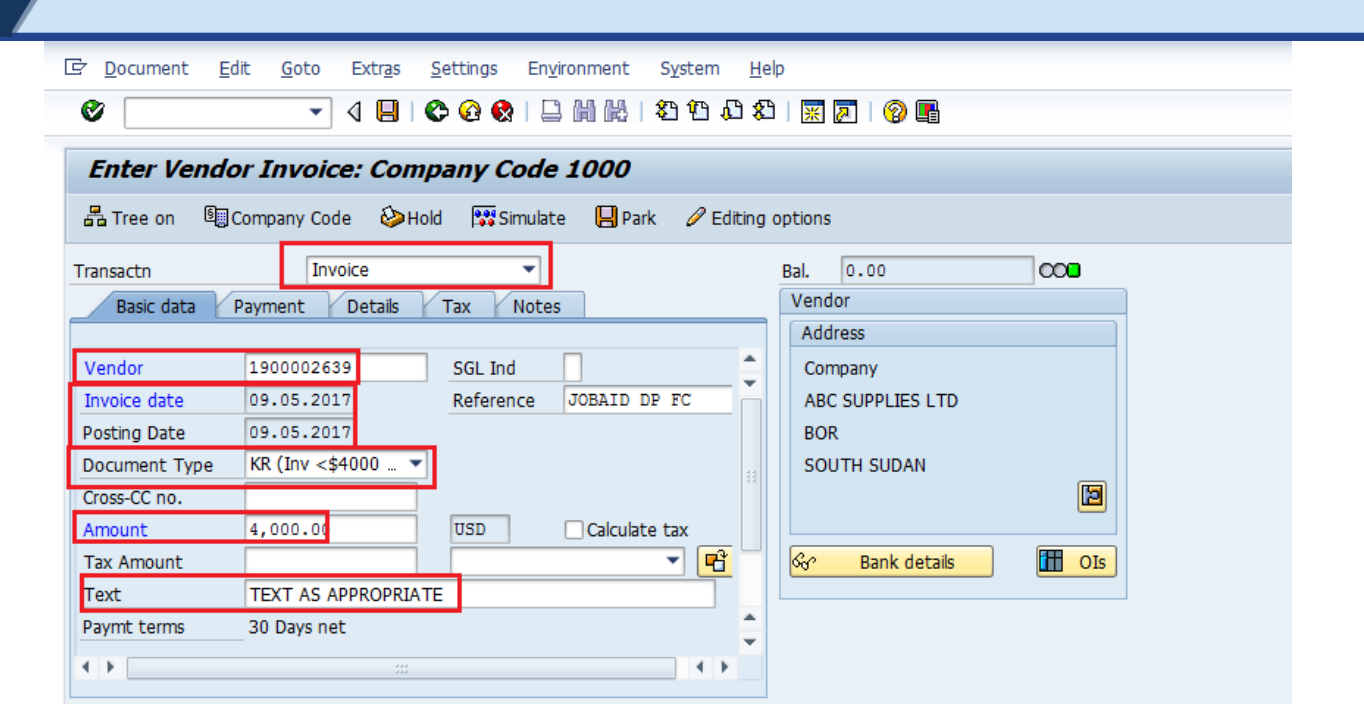

- 9. In the line item area Enter
  - a. The G/L Account
  - b. The Amount in Document Currency
  - c. And the Funds Commitment and FC item

|   | 1 Items ( Screen | Variant : | UN Screen Variant ) |            |     |            |      |       |    |   |
|---|------------------|-----------|---------------------|------------|-----|------------|------|-------|----|---|
| 卧 | p G/L acct       | D/C       | Amount in doc.curr. | Earmarked  | E., | Assignment | Text | Order | W  |   |
|   | 77004010         | Debit 🤊   | 4,000.00            | 3100005281 | 1   |            |      |       | AA | * |
|   |                  | Doit.     | -                   |            |     |            |      |       |    | Ŧ |

In Financial Accounting the document will post as follows (the clearance of the advance is in the same FI Document.

| 👼 🛛 Displa      | ay Doo                                                                        | cument.      | : Genera   | l Ledge     | r View      |                    |           |         |      |          |           |          |         |          |       |
|-----------------|-------------------------------------------------------------------------------|--------------|------------|-------------|-------------|--------------------|-----------|---------|------|----------|-----------|----------|---------|----------|-------|
| 🖷 🚇 🚺 Taxes     | <b>å</b> åDis                                                                 | splay Curren | cy 🗏 Ent   | ry View I   | 🖞 Other Led | ger                |           |         |      |          |           |          |         |          |       |
| Data Entry View | ta Entry View<br>scument Number 3101269448 Company Code 1000 Fiscal Year 2017 |              |            |             |             |                    |           |         |      |          |           |          |         |          |       |
| Document Number | r 31012                                                                       | 69448        | Company    | Code        | 1000        | Fiscal \           | rear (    | 2017    |      |          |           |          |         |          |       |
| Document Date   | 10.05                                                                         | .2017        | Posting D  | ate         | 10.05.2017  | Period             |           | 5       |      |          | Recog     | nises tl | he expe | ense and | i i   |
| Reference       | JOB A                                                                         | ID DP FC     | Cross-Con  | np.No.      |             |                    |           |         |      |          | / the lia | bility   |         |          |       |
| Currency        | USD                                                                           |              | Texts exis | st [        | ]           | Ledge              | r Group   |         |      | /        |           |          |         |          |       |
|                 |                                                                               |              |            |             |             |                    |           |         |      |          |           |          |         |          |       |
| Ledger OL       |                                                                               |              |            |             |             |                    |           |         |      |          |           | lears t  | he adva | ince     |       |
| Doc.            | 31012                                                                         | 69448        | FiscalYear | · [         | 2017        | Period             |           | 5       |      |          |           |          |         |          |       |
|                 |                                                                               |              |            |             |             |                    |           |         | /    |          |           |          |         |          |       |
| 3 4 7 6         | BF                                                                            | . 🛛 .        | <u>%</u>   | 🕼 🗸 🖏       | -           | 5                  |           |         |      |          |           |          |         |          |       |
| Purch.Doc. Item | L.item 📍                                                                      | РК ТТу       | Account    | Description | ı           | Curr. <sub>2</sub> | Amount    | Σ Amoun | t LC | G/L Acc  | Cmmt Item | Grant    | BusA    | Fund     | Funds |
| 6               | 000001                                                                        | 31           | 35101510   | AP Comme    | er Vendor   | USD                | 4,000.00- | 4,000   | .00- | 35101510 | 34101000  | GMNR     | S100    | 64ERP    | 14605 |
|                 | 000002                                                                        | 40           | 77004010   | Consu Min   | e Det Cira  | USD                | 4.000.00  | 4.000   | .00  | 77504010 | 77004010  | GMNR     | S100    | 64ERP    | 14605 |
|                 | 000003                                                                        | 39           | 19101510   | Adv Vende   | or          | USD                | 1,000.00- | 1,000   | .00- | 19101510 | 77004010  | GMNR     | S100    | 64ERP    | 14605 |
|                 | 000004                                                                        | 26           | 35101510   | AP Comme    | er Vendor   | USD                | 1,000.00  | 1,000   | .00  | 35101510 | 34101000  | GMNR     | S100    | 64ERP    | 14605 |
| L               | _                                                                             |              |            |             |             | 050 -              | 0.00      | • Ū.    | .00  |          |           |          |         |          |       |

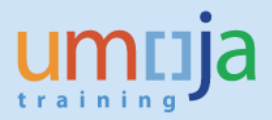

On the Funds Commitment the Down Payment now shows as cleared and the invoice amount shows as being consumed, the open amount is updated.

| Earmark    | Imarked Funds: Display Consumption History         Imarked Funds: Display Consumption History         Imarked Funds: Display Construction       Consumption Crop Consumption       Consumption Crop Consumption       Consumption         Imarked Funds: Display Construction       Imarked Funds: Display Construction       Consumption       Consumption       Consumption       Consumption       Consumption       Consumption       Consumption       Consumption       Consumption       Display Co |                             |                     |           |      |           |       |             |            |                    |     |  |  |
|------------|----------------------------------------------------------------------------------------------------|-----------------------------|---------------------|-----------|------|-----------|-------|-------------|------------|--------------------|-----|--|--|
| 3 🗠 🗟      | Image: Stransaction       Trigger document       Consumptn       Crcy       Consumptn       LCur       Delete Date       Doc. Date       Reduction text       Rev         00005281       1       Receipt amt       4,000.00       USD       4,000.00       USD       0.00       USD       0.00       USD<                                                                                                    |                             |                     |           |      |           |       |             |            |                    |     |  |  |
| Doc. No.   | 1tm                                                                                                    | Business Transaction        | Trigger document    | Consumptn | Crcy | Consumptn | LCurr | Delete Date | Doc. Date  | Reduction text     | Rev |  |  |
| 3100005281 | 1                                                                                                    | Receipt amt                 |                     | 4,000.00  | USD  | 4,000.00  | USD   |             |            |                    |     |  |  |
|            |                                                                                                    | Down Payment Request        | 3500081236 10002017 | 0.00      | USD  | 0.00      | USD   | 10.05.2017  | 09.05.2017 | JOB AID FC DP < 4K |     |  |  |
|            |                                                                                                    | Total Down payment requests |                     | 0.00      | USD  | 0.00      | USD   |             |            |                    |     |  |  |
|            |                                                                                                    | Down Payment                | 3101269448 10002017 | 1,000.00- | USD  | 1,000.00- | USD   | 10.05.2017  | 10.05.2017 | AUTOTRANSFER       |     |  |  |
|            |                                                                                                    | Down Payment                | 3301520705 10002017 | 1,000.00  | USD  | 1,000.00  | USD   | 10.05.2017  | 10.05.2017 | JOB AID FC DP < 4K |     |  |  |
|            |                                                                                                    | Total Down paymts           |                     | 0.00      | USD  | 0.00      | USD   |             |            |                    |     |  |  |
|            |                                                                                                    | Invoice/Credit Memo         | 3101269448 10002017 | 4,000.00  | USD  | 4,000.00  | USD   | 10.05.2017  | 10.05.2017 |                    |     |  |  |
|            |                                                                                                    | Total Invoices/credit memos |                     | 4,000.00  | USD  | 4,000.00  | USD   |             |            |                    |     |  |  |
|            |                                                                                                    | Consumpt.                   |                     | 4,000.00  | USD  | 4,000.00  | USD   |             |            |                    |     |  |  |
|            |                                                                                                    | Open amount                 |                     | 0.00      | USD  | 0.00      | USD   |             |            |                    |     |  |  |
|            |                                                                                                    |                             |                     | ,         |      |           |       |             |            |                    |     |  |  |

# C3. F-54 to manually clear a downpayment on a FC

This process should be followed when a Down Payment for Funds Commitment has not cleared automatically. For example, when the document type used was not KE or KH (i.e. the AP user selected KR), or a tax code other than VO was used.

In the following example a down payment was not cleared as the wrong document type was used.

| Data Entry View   |           |             |       |              |          |               |       |      |           | _ |           |            |          |      |
|-------------------|-----------|-------------|-------|--------------|----------|---------------|-------|------|-----------|---|-----------|------------|----------|------|
| Document Number   | 310126    | 59447       |       | Company      | Code     | 1000          | Fisca | al Y | 'ear      | 1 | 2017      |            |          |      |
| Document Date     | 09.05.    | 2017        |       | Posting D    | ate      | 09.05.2017    | Peri  | od   |           | 5 | 5         |            |          |      |
| Reference         | JOBAII    | DPI         | TC .  | Cross-Con    | np.No.   |               |       |      |           |   |           |            |          |      |
| Currency          | USD       |             |       | Texts exis   | t        |               | Led   | ger  | Group     |   |           |            |          |      |
| Ledger OL<br>Doc. | 310126    | 59447       |       | FiscalYear   |          | 2017          | Peri  | od   |           | ţ | 5         |            |          |      |
| 3 4 7 6           | BF        | .   🛛       |       | <u>%</u>   _ | o . C    |               | 5 I 🖪 |      |           |   |           |            |          |      |
| Purch.Doc. Item   | L.item 📍  | РК          | ТТу   | Account      | Descript | ion           | Curr. | Σ    | Amount    | Σ | Amount LC | Earmd Fnds | G/L Acc  | Cmm  |
|                   | 000001    | 31          |       | 35101510     | AP Com   | mer Vendor    | USD   |      | 4,000.00- |   | 4,000.00- |            | 35101510 | 3410 |
|                   | 000002    | 40          |       | 77004010     | Consu M  | line Det Clrg | USD   |      | 4,000.00  |   | 4,000.00  | 3100005280 | 77004010 | 7700 |
| 🔄 Document H      | eader: 10 | 100 Co      | mpan  | y Code       |          |               | USD   |      | 0.00<br>× | 1 | 0.00      |            |          |      |
| ocument Type      | KR 🗆      | ]<br>/ <\$4 | 4000  | w certif     |          |               |       |      |           |   |           |            |          |      |
| Doc.Header Tex    | t         |             |       |              |          |               |       |      |           |   |           |            |          |      |
| Card type         |           | Car         | d no. | [            |          |               |       | 1    |           |   |           |            |          |      |
| Poquest Number    |           |             |       |              |          |               |       |      |           |   |           |            |          |      |

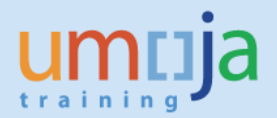

In the above case the original down payment was for 20,000 USD an invoice for 4,000 USD was received which should have offset part of the Down Payment. Also in this case the total amount consumed on the FC is 24,000 USD instead of 20,000.

| Earmarke   | ed F | unds: Display Consu              | mption History                    |           |      |           |       |             |            |                |      |
|------------|------|----------------------------------|-----------------------------------|-----------|------|-----------|-------|-------------|------------|----------------|------|
| 3187       | 7    | <mark>∑   ()   ∰ ≪ la</mark> T ( | b L <u>1   III - III - II</u>   I | 1         |      |           |       |             |            |                |      |
| Doc. No.   | Itm  | Business Transaction             | Trigger document                  | Consumptn | Crcy | Consumptn | LCurr | Delete Date | Doc. Date  | Reduction text | Reva |
| 3100005280 | 1    | Receipt amt                      |                                   | 50,000.00 | USD  | 50,000.00 | USD   |             |            |                |      |
| -          |      | Down Payment Request             | 3500081235 10002017               | 0.00      | USD  | 0.00      | USD   | 09.05.2017  | 09.05.2017 | JOB AID FC DP  |      |
|            |      | Total Down payment requests      |                                   | 0.00      | USD  | 0.00      | USD   |             |            |                |      |
|            |      | Down Payment                     | 3301520704 10002017               | 20,000.00 | USD  | 20,000.00 | USD   | 09.05.2017  | 09.05.2017 | JOB AID FC DP  |      |
|            |      | Total Down paymts                |                                   | 20,000.00 | USD  | 20,000.00 | USD   |             |            |                |      |
|            |      | Invoice/Credit Memo              | 3101269447 10002017               | 4,000.00  | USD  | 4,000.00  | USD   | 09.05.2017  | 09.05.2017 |                |      |
|            |      | Total Invoices/credit memos      |                                   | 4,000.00  | USD  | 4,000.00  | USD   |             |            |                |      |
|            |      | Consumpt.                        |                                   | 24,000.00 | USD  | 24,000.00 | USD   |             |            |                |      |
|            |      | Open amount                      |                                   | 26,000.00 | USD  | 26,000.00 | USD   |             |            |                |      |

To clear the 4,000 USD

- 1. Log on to ECC
- 2. T-code F-54
- 3. Enter the following
  - a. Document Date- as appropriate
  - b. Document type KA
  - c. Posting Date as appropriate (NOTE: cannot precede the posting date of the Down Payment)
  - d. Currency- Same as the down payment to be cleared
  - e. Doc. Header Text- as appropriate (i.e. a brief description)
  - f. Enter the invoice if already posted and approved

| Clear Vendo          | r Down Pa    | yment: H  | leade | r Data          |      |  |
|----------------------|--------------|-----------|-------|-----------------|------|--|
| Process down pmr     | nts          |           |       |                 |      |  |
| Document Date        | 10.05.2017   | Туре      | KA    | Company Code    | 1000 |  |
| Posting Date         | 10.05.2017   | Period    | 5     | Currency/Rate   | USD  |  |
| Document Number      |              |           |       | Translatn Date  |      |  |
| Reference            | CLEAR FC DE  |           |       |                 |      |  |
| Doc.Header Text      | CLEAR FC DP  |           |       |                 |      |  |
| Trading Part.BA      |              |           |       | Tax Report Date |      |  |
|                      |              |           |       |                 |      |  |
| Vendor               |              |           |       |                 |      |  |
| Account              | 1900002639   |           |       |                 |      |  |
|                      |              |           |       |                 |      |  |
| Relevant invoice     |              |           |       |                 |      |  |
| Invoice              | 3101269447   | Line item |       | Fiscal year     | 2017 |  |
|                      | L 1          |           |       |                 |      |  |
|                      |              |           |       |                 |      |  |
| Transfer posting ite | m(s) details |           |       |                 |      |  |
| Assignment           |              |           |       |                 |      |  |
| Text                 |              |           |       |                 |      |  |
|                      |              |           |       |                 |      |  |

- 4. Select the appropriate line item
- 5. If the amount to be cleared is less than the total advance enter the amount to be cleared in the Transfer Posting

| -  | Cle  | ar    | Vendor D   | own     | Payment   | Choose down payme | ents      |                          |                 |   |
|----|------|-------|------------|---------|-----------|-------------------|-----------|--------------------------|-----------------|---|
| t  | Di   | splay | Currency   | ≜ ₹     |           |                   |           |                          |                 |   |
| Ac | cour | nt    | 19000026   | 39 Curr | rency USD |                   |           |                          |                 |   |
| D  | own  | Pay   | ments      |         |           |                   |           |                          |                 |   |
|    | Li.  | S     | Purchasing | Item    | Order     | WBS Element       | Amount    | Available Amount         | transfer Posung | - |
|    | 1    | A     |            | 0       |           | AA-000016.01.01   | 20,000.00 | 20,000. <mark>0</mark> 0 | 4,000.00        | - |
|    | 1    | A     |            | 0       |           | AA-000016.01.01   | 1,000.00  | 0.00                     |                 | - |
|    | 1    | A     |            | 0       |           | AA-000016.01.01   | 10,000.00 | 10,000.00                |                 |   |
|    |      |       |            |         |           |                   |           |                          |                 |   |
|    |      |       |            |         |           |                   |           |                          |                 |   |

- 6. Post and approve through workflow
- 7. The FI Posting will appear as follows

| 👼 🛛 Displa      | y Document: (    | General Ledg    | er View      |                |            |            |           |       |      |       |       |
|-----------------|------------------|-----------------|--------------|----------------|------------|------------|-----------|-------|------|-------|-------|
| 🖻 🚇 🚹 Taxes     | Display Currency | Entry View      | 🗗 Other Ledg | er             |            |            |           |       |      |       |       |
| Data Entry View |                  |                 |              |                |            |            |           |       |      |       |       |
| Document Number | 3500081238       | Company Code    | 1000         | Fiscal Year    | 2017       |            |           |       |      |       |       |
| Document Date   | 10.05.2017       | Posting Date    | 10.05.2017   | Period         | 5          |            |           |       |      |       |       |
| Reference       | CLEAR FC DP      | Cross-Comp.No.  |              |                |            |            |           |       |      |       |       |
| Currency        | USD              | Texts exist     |              | Ledger Group   |            |            |           |       |      |       |       |
|                 |                  |                 |              |                |            |            |           |       |      |       |       |
| Ledger OL       |                  |                 |              |                |            |            |           |       |      |       |       |
| Doc.            | 3500081238       | FiscalYear      | 2017         | Period         | 5          |            |           |       |      |       |       |
|                 | ·                |                 |              |                |            |            |           |       |      |       |       |
|                 | BF. 2. 3         | ( . L 🖓 . L     |              |                |            |            |           |       |      |       |       |
| Purch.Doc. Iten | .tem PK TTy A    | ecount Descript | on           | Curr. E Amount | Σ Amount L | C G/L Acc  | Cmmt Item | Grant | BusA | Fund  | Funds |
| <b>a</b> 0      | 00001 39 1       | 9101510 Adv Ver | idor I       | USD 4,000.00-  | 4,000.00   | - 19101510 | 77004010  | GMNR  | S100 | 64ERP | 14605 |
| 0               | 00002 26 3       | 5101510 AP Com  | mer Vendor   | USD 4,000.00   | 4,000.00   | 35101510   | 34101000  | GMNR  | S100 | 64ERP | 14605 |
|                 |                  |                 |              | USD = 0.00     | 0.00       |            |           |       |      |       |       |

The consumption on the FC now appears as follows, the open advance amount correctly shows as 16,000 USD also.

| ·                                                 |                                              |                             |                     |           |      |           |       |             |            |                |            |   |  |
|---------------------------------------------------|----------------------------------------------|-----------------------------|---------------------|-----------|------|-----------|-------|-------------|------------|----------------|------------|---|--|
| Earmark                                           | Earmarked Funds: Display Consumption History |                             |                     |           |      |           |       |             |            |                |            |   |  |
| 3   A 7 7   Z   6   1 4 7 9 7 9 1 H   H 4 4 1   I |                                              |                             |                     |           |      |           |       |             |            |                |            |   |  |
| Doc. No.                                          | 1tm                                          | Business Transaction        | Trigger document    | Consumptn | Crcy | Consumptn | LCurr | Delete Date | Doc. Date  | Reduction text | Revaluatns | e |  |
| 3100005280                                        | 1                                            | Receipt amt                 |                     | 50,000.00 | USD  | 50,000.00 | USD   |             |            |                |            |   |  |
|                                                   |                                              | Down Payment Request        | 3500081235 10002017 | 0.00      | USD  | 0.00      | USD   | 09.05.2017  | 09.05.2017 | JOB AID FC DP  |            |   |  |
|                                                   | Total Down payment requests                  |                             |                     | 0.00      | USD  | 0.00      | USD   |             |            |                |            |   |  |
|                                                   |                                              | Down Payment                | 3500081238 10002017 | 4,000.00- | USD  | 4,000.00- | USD   | 10.05.2017  | 10.05.2017 |                |            |   |  |
|                                                   |                                              | Down Payment                | 3301520704 10002017 | 20,000.00 | USD  | 20,000.00 | USD   | 09.05.2017  | 09.05.2017 | JOB AID FC DP  |            |   |  |
|                                                   |                                              | Total Down paymts           |                     | 16,000.00 | USD  | 16,000.00 | USD   |             |            |                |            |   |  |
|                                                   |                                              | Invoice/Credit Memo         | 3101269447 10002017 | 4,000.00  | USD  | 4,000.00  | USD   | 09.05.2017  | 09.05.2017 |                |            |   |  |
|                                                   |                                              | Total Invoices/credit memos |                     | 4,000.00  | USD  | 4,000.00  | USD   |             |            |                |            |   |  |
|                                                   |                                              | Consumpt.                   |                     | 20,000.00 | USD  | 20,000.00 | USD   |             |            |                |            |   |  |
|                                                   |                                              | Open amount                 |                     | 30,000.00 | USD  | 30,000.00 | USD   |             |            |                |            |   |  |
|                                                   |                                              |                             |                     |           |      |           |       |             |            |                |            |   |  |

DO NOT remove the payment block A on the receivable line. This will later clear against the original down payment when the clearing batch is run after the clearance of the remaining amount.

### C4. Netting the open amounts (net amount payable to vendor)

To ensure that the open items on the vendor are netted, and a payment is picked up, review the vendor open items to ensure that the following elements are the same. Those open items for postings against GL 3510XXXX (use t-code FBL1N to view the items and drill down to edit mode to edit line items)

- a. GL account
- b. Payment method
- c. Payment Currency
- d. Part Bank

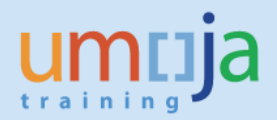

- e. Due Date of Debit cannot be after Due Date of Invoice for F110 to net the two
- f. No payment block appears (i.e. remove payment <u>only</u> from the posting to 3510XXXX).

#### C5. Netting the open amounts (advance = final invoice, i.e. sum of lines =0)

To ensure that the payment and amount advanced (where the sum of open items =0) review the vendor open items to ensure that the following elements are the same. If all lines against the same GL account net to zero and the following elements match, the automatic clearing batch will clear the open items.

- a. Amount in Document Currency
- b. Assignment, the value in this field on both lines needs to be the same
- c. Payment Block, (to ensure either line is not picked up please ensure a payment block appears, B)

In the case where there is a net receivable, once the amount is received from the vendor and posted follow the procedure above when to net off where all the sum of lines is zero.

Funds Management View

In FM, raising a down payment request (DPR) against a funds commitment reduces the commitment balance by the amount of the DPR, and increases the actuals balance by the same amount.

| ACTIVITIES/TRANSACTIONS                             | COMMITMENT<br>EMF Balance | DP Request | ACTUALS<br>DP Payment | Invoice  | Total<br>Actuals | TOTAL BUDGET<br>CONSUMPTION |
|-----------------------------------------------------|---------------------------|------------|-----------------------|----------|------------------|-----------------------------|
| Approved funds commitment                           | 4,000.00                  | -          |                       |          | -                | 4,000.00                    |
| C1a. Down payment request (F-47)                    | (1,000.00)                | 1,000.00   |                       |          | 1,000.00         | -                           |
| Budget consumption                                  | 3,000.00                  | 1,000.00   |                       |          | 1,000.00         | 4,000.00                    |
| C1b. Disbursement of down payment (F110 & FPRL_LST) |                           | (1,000.00) | 1,000.00              |          | -                | -                           |
| Budget consumption                                  | 3,000.00                  | -          | 1,000.00              | -        | 1,000.00         | 4,000.00                    |
| C2. Invoice (FV60)                                  | (3,000.00)                |            | (1,000.00)            | 4,000.00 | 3,000.00         | -                           |
| Budget consumption                                  | -                         | -          | -                     | 4,000.00 | 4,000.00         | 4,000.00                    |

This table summarizes the FM view of steps C1 and C2 of this job aid.

The following table summarizes the FM view of the transaction in step C3 (F-54) of this job aid. Note that the manual clearing reduces the budget consumption in actuals, and moves it back to commitment.

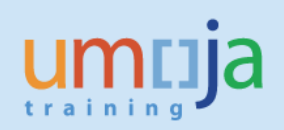

|                                                     | COMMITMENT  |             | ACTU       | ALS      |             | Total      | TOTAL BUDGET |
|-----------------------------------------------------|-------------|-------------|------------|----------|-------------|------------|--------------|
| ACTIVITIES/TRANSACTIONS                             | FC Balance  | DP Request  | DP Payment | Invoice  | DP Clearing | Actuals    | CONSUMPTION  |
| Approved funds commitment                           | 50,000.00   | -           |            |          |             | -          | 50,000.00    |
| C1a. Down payment request (F-47)                    | (20,000.00) | 20,000.00   |            |          |             | 20,000.00  | -            |
| Budget consumption                                  | 30,000.00   | 20,000.00   |            |          |             | 20,000.00  | 50,000.00    |
| C1b. Disbursement of down payment (F110 & FPRL_LST) |             | (20,000.00) | 20,000.00  |          |             | -          | -            |
| Budget consumption                                  | 30,000.00   | -           | 20,000.00  | -        |             | 20,000.00  | 50,000.00    |
| C2. Invoice (FV60)                                  | (4,000.00)  |             |            | 4,000.00 |             | 4,000.00   | -            |
| Budget consumption                                  | 26,000.00   | -           | 20,000.00  | 4,000.00 | -           | 24,000.00  | 50,000.00    |
| C3. Manual down payment clearing (F-54)             | 4,000.00    |             | (4,000.00) |          |             | (4,000.00) | -            |
| Budget consumption                                  | 30,000.00   | -           | 16,000.00  | 4,000.00 | -           | 20,000.00  | 50,000.00    |

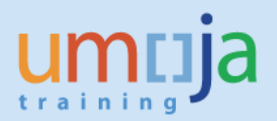

# D. DOWN PAYMENTS WITHOUT COMMITMENT DOCUMENTS

As outlined above, Down Payments can also be made without using a commitment document. However, this is not recommended because it creates a risk of an overpayment as the automatic clearing is not done when a GR/SES or Invoice is created.

These (down payments without commitment documents) should not be used simply to pay where there is an issue with an existing Purchase Order or Funds Commitment. Entities are encouraged instead to resolve the issue with the PO or FC.

In each case the Down Payment will need to be cleared manually using F-54.

#### D1. F-47 Creating a Down Payment without a PO or FC

- 1. Log on to ECC
- 2. T-code F-47

ē

- 3. Enter header information
  - a. Document Date as appropriate
  - b. Type KA
  - c. Posting Date as appropriate
  - d. Currency as appropriate (same as Purchase Order, Commitment etc.)
  - e. Reference as appropriate
  - f. Doc. Header text- as appropriate (i.e. a brief description)

| <i>(</i> | Document | Faic | Goto | Settings | System | Help |
|----------|----------|------|------|----------|--------|------|
| C        |          |      | •    | « 🖯 I 🤇  | 😞 🚫 🕏  |      |

| Down Paym       | ent Reque  | est: Head | der Da | ta              |      |  |
|-----------------|------------|-----------|--------|-----------------|------|--|
| New item        |            |           |        |                 |      |  |
| Document Date   | 30.04.2017 | Туре      | KA     | Company Code    | 1000 |  |
| Posting Date    | 30.04.2017 | Period    | 4      | Currency/Rate   | USD  |  |
| Document Number |            |           |        | Translatn Date  |      |  |
| Reference       | USERGGUIDE |           |        |                 |      |  |
| Doc.Header Text | USERGGUIDE |           |        |                 |      |  |
| Trading Part.BA |            |           |        | Tax Report Date |      |  |

- 4. Enter Vendor information
  - a. Enter the Vendor number
  - b. Select the Special GL indicator
    - i. K (Cash advance for cash payments)
    - ii. H (Security deposits)

| Account 1900002639 |
|--------------------|
|                    |

- 5. Click Enter to proceed to the next screen
- 6. Enter the following information
  - a. Amount
  - b. The Tax code is mandatory

IMPORTANT: If a tax code other than V0 (Zero Tax) is selected the down payment will not auto clear from the PO when the GR/SES or Invoice is done (please follow the section E on using F-54 below before the GR/SES or invoice is processed)

- c. If tax is applicable, check calculate tax and the system will calculate
- d. Enter due date
- e. Enter the Payment Method
- f. Enter the coding block information the fund and cost object or the following minimum
  - Business Area,
  - Fund,
  - Grant (or GMNR as applicable)
- g. Enter text as appropriate

| Vendor         | 1900002639      | ABC SUPPLIE | ES LTD        |          | G/L Acc 19101510 |
|----------------|-----------------|-------------|---------------|----------|------------------|
| Company Code   | 1000            |             |               |          |                  |
| United Nations |                 | BOR         |               |          |                  |
| Item 1 / Comm  | ercial Downpayr | me / 39 F   |               |          |                  |
| Amount         | 1,000.00        | USD         |               |          |                  |
|                | Calcu           | late tax    |               |          |                  |
| Bus. Area      | S100            |             |               |          |                  |
| Due on         | 30.04.2017      |             |               |          |                  |
| Pmnt Block     |                 |             | Pmt Method    | W        |                  |
| Payment cur.   |                 |             |               |          |                  |
| Order          |                 |             | Network       |          | /                |
|                |                 |             | Cost Center   | 14606    | Real estate      |
| Purch.Doc.     |                 |             |               |          |                  |
|                |                 |             |               |          | Flow Type        |
| Contract       |                 | 1           | WBS Element   |          |                  |
| Fund           | 10UNA           | 3P B17      | Grant         | GMNR     |                  |
| Func. Area     | 29ACA003        |             | Earmd Fnds    |          |                  |
| Funds Ctr      | 14606           |             | Cmmt Item     | 19101510 |                  |
| Assignment     |                 |             |               |          |                  |
| Text           | JOB AID DP N    | O Committme | nt            |          | 🐶 Long Texts     |
|                |                 |             | Eundod Broard | T FDND   |                  |

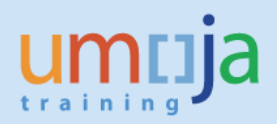

- 7. Hit Enter
- 8. You may get a message to enter the partner bank depending on the payment method, select more data from the menu and enter the appropriate partner bank
- 9. Hit Enter: Once you hit on enter the rest of the account assignment elements will be derived from the elements entered in step 6.f) above
- 10. Select the Post icon
- 11. The Down payment is then approved through workflow

### D2. F-54 Clearing Downpayments not related to PO or FC

In the below case there was a down payment made without a PO or FC. In order to ensure that the down payment is offset against the payment, the user should use F-54 to clear the down payment so the Debit on the vendor is moved to the liability GL account.

# Until F-54 is done, the advance and invoice amounts will not offset because they are in different GL accounts, and there and there is a risk that the vendor will be overpaid.

|                                          |                   |                                               | 4        |  |  |  |  |  |  |  |  |  |
|------------------------------------------|-------------------|-----------------------------------------------|----------|--|--|--|--|--|--|--|--|--|
| Vendor 1110053315                        |                   |                                               |          |  |  |  |  |  |  |  |  |  |
| Company Code 1000                        |                   |                                               |          |  |  |  |  |  |  |  |  |  |
|                                          |                   |                                               |          |  |  |  |  |  |  |  |  |  |
| Name ABC National Television Sales, Inc. |                   |                                               |          |  |  |  |  |  |  |  |  |  |
| City New York                            |                   |                                               |          |  |  |  |  |  |  |  |  |  |
|                                          |                   |                                               |          |  |  |  |  |  |  |  |  |  |
| Stat G/L DocumentNo Type Pstng Date      | SG PBk PM DD BusA | Amount in DC Curr. LC amnt Assignment         | Text     |  |  |  |  |  |  |  |  |  |
|                                          |                   |                                               |          |  |  |  |  |  |  |  |  |  |
| 19102010 3301520701 KZ 08.05.2017        | K W S100          | 75,000.00 USD 75,000.00 35000812280012017     | NO PO DP |  |  |  |  |  |  |  |  |  |
| * 19102010                               |                   | 75,000.00 USD 75,000.00                       |          |  |  |  |  |  |  |  |  |  |
| 35101510 3101269446 KH 09.05.2017        | W 🔔) S100         | 100,000.00- USD 100,000.00- 35000812280012017 | PAYMENT  |  |  |  |  |  |  |  |  |  |
| * 35101510                               |                   | 100,000.00- USD 100,000.00-                   |          |  |  |  |  |  |  |  |  |  |
|                                          |                   |                                               |          |  |  |  |  |  |  |  |  |  |
| **                                       |                   | 25,000.00- USD 25,000.00-                     |          |  |  |  |  |  |  |  |  |  |

Ensure that the following fields are populated in F-54:

- 1. Document Date
- 2. Type **KA**
- 3. Posting Date (not earlier than the posting date of the original Down Payment)
- 4. Currency- Same as down payment
- 5. Reference and Doc. Header Text- as appropriate
- 6. Account- The vendor BP number
- 7. Assignment (enter the same clearing information as the invoice doc)

| Clear Vendo          | r Down Pa     | yment:    | Heade | er Data         |      |
|----------------------|---------------|-----------|-------|-----------------|------|
| Process down pmr     | nts           |           |       |                 |      |
| Document Date        | 09.05.2017    | Туре      | KA    | Company Code    | 1000 |
| Posting Date         | 09.05.2017    | Period    | 5     | Currency/Rate   | USD  |
| Document Number      |               |           |       | Translatn Date  |      |
| Reference            | JOB AID no H  | PO FC     |       |                 |      |
| Doc.Header Text      | JOB AID no PO | FC        |       |                 |      |
| Trading Part.BA      |               |           |       | Tax Report Date |      |
|                      |               |           |       |                 |      |
| Vendor               |               |           |       |                 |      |
| Account              | 1110053315    |           |       |                 |      |
|                      |               |           |       |                 |      |
|                      |               |           |       |                 |      |
| Relevant invoice     |               |           |       |                 |      |
| Invoice              |               | Line item |       | Fiscal year     |      |
|                      |               |           |       |                 |      |
|                      |               |           |       |                 |      |
| Transfer posting ite | m(s) details  |           |       |                 |      |
| Assignment           | 350008122800  | 12017     |       |                 |      |
| Text                 | -             |           |       |                 |      |
|                      |               |           |       |                 |      |

8. Select line/lines to be cleared.

| ট <u>D</u> ocument <u>E</u> dit <u>G</u> oto <u>S</u> etting | gs En <u>v</u> ironment | S <u>y</u> stem <u>H</u> elp |           |                  |                    |  |  |  |  |  |
|--------------------------------------------------------------|-------------------------|------------------------------|-----------|------------------|--------------------|--|--|--|--|--|
| <ul> <li>Image: A mathematical structure</li> </ul>          | 😋 🙆 🚷   昌               | ₩₩ \$11008 ₩                 | Z   🕲 🖪   |                  |                    |  |  |  |  |  |
| Clear Vendor Down Payment Choose down payments               |                         |                              |           |                  |                    |  |  |  |  |  |
| 👬 Display Currency 🛛 🚔 🗑                                     |                         |                              |           |                  |                    |  |  |  |  |  |
| Account 1110053315 Currency USD                              |                         |                              |           |                  |                    |  |  |  |  |  |
| Down Payments                                                |                         |                              |           |                  |                    |  |  |  |  |  |
| Document Li S Purchasing Ite                                 | em Order                | WBS Element                  | Amount    | Available Amount | Transfer Posting 🚺 |  |  |  |  |  |
| 3301520701 1 K 0                                             |                         | AA-000016.01.01              | 75,000.00 | 75,000.00        | <b>^</b>           |  |  |  |  |  |
|                                                              |                         |                              |           |                  | <b>•</b>           |  |  |  |  |  |
|                                                              |                         |                              |           |                  |                    |  |  |  |  |  |
|                                                              |                         |                              |           |                  |                    |  |  |  |  |  |

9. Save

# D3. Netting the open amounts (net amount payable to vendor)

To ensure that the open items on the vendor are netted, and a payment is picked up, review the vendor open items to ensure that the following elements are the same. Those open items for postings against GL 3510XXXX (use t-code FBL1N to view the items and drill down to edit mode to edit line items).

- a. GL account
- b. Payment method

- c. Payment Currency
- d. Part Bank
- e. Due Date of Debit cannot be after Due Date of Invoice for F110 to net the two
- f. No payment block appears (i.e. remove payment <u>only</u> from the posting to 3510XXXX).

| Vendor<br>Company | Zendor 1110053315<br>Zompany Code 1000                    |          |                                        |                          |                                               |                          |    |     |        |                             |      |                                        |                   |                                        |    |
|-------------------|-----------------------------------------------------------|----------|----------------------------------------|--------------------------|-----------------------------------------------|--------------------------|----|-----|--------|-----------------------------|------|----------------------------------------|-------------------|----------------------------------------|----|
| Name<br>City      | Name ABC National Television Sales, Inc.<br>City New York |          |                                        |                          |                                               |                          |    |     |        |                             |      |                                        |                   |                                        |    |
| Stat              | DocumentNo                                                | Туре     | Assignment                             | Pstng Date               | G/L                                           | Entry Date               | SG | PBk | PM     | DD                          | BusA | Amount in DC                           | Curr.             | LC amnt                                | Τe |
| - ×               | 3101269446<br>3500081229                                  | KH<br>KA | 35000812280012017<br>35000812280012017 | 09.05.2017<br>09.05.2017 | 35101510<br>35101510<br><mark>35101510</mark> | 09.05.2017<br>09.05.2017 |    |     | W<br>W | <b>4</b> ₀)<br><b>(</b> 4₀) | S100 | 100,000.00-<br>75,000.00<br>25,000.00- | USD<br>USD<br>USD | 100,000.00-<br>75,000.00<br>25,000.00- | P7 |
| **                |                                                           |          |                                        |                          |                                               |                          |    |     |        |                             |      | 25,000.00-                             | USD               | 25,000.00-                             |    |

# D4. Netting the open amounts (advance = final invoice, i.e. sum of lines =0)

To ensure that the payment and amount advanced (where the sum of open items =0) review the vendor open items to ensure that the following elements are the same. If all lines against the same GL account net to zero and the following elements match, the automatic clearing batch will clear the open items.

- a. Amount in Document Currency
- b. Assignment, the value in this field on both lines needs to be the same.
- c. Payment Block, (to ensure either line is not picked up please ensure a payment block appears, B).

In the case where there is a net receivable, once the amount is received from the vendor and posted follow the procedure above when to net off where all the sum of lines is zero.

#### Funds Management View

When a down payment is not associated with a purchase order or funds commitment, the transactions - request, payment and clearing - do not create postings in funds management. It is only when invoice processing happens that budget consumption occurs.

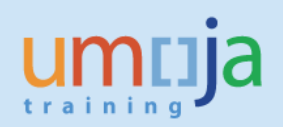

|                                                              | COMMITMENT |            | ACTUALS    |            |            |              |
|--------------------------------------------------------------|------------|------------|------------|------------|------------|--------------|
|                                                              | PO or FC   |            |            |            | Total      | TOTAL BUDGET |
| ACTIVITIES/TRANSACTIONS                                      | Balance    | DP Request | DP Payment | Invoice    | Actuals    | CONSUMPTION  |
| Approved PO or FC                                            | -          | -          |            |            | -          | -            |
| D1. Down payment request without a PO or FC (F-47)           | -          | -          |            |            | -          | -            |
| Budget consumption                                           | -          | -          |            |            | -          | -            |
| D2. Clearing of down payment not linked to a PO or FC (F-54) | -          | -          | -          |            | -          | -            |
| Budget consumption                                           | -          | -          | -          | -          | -          | -            |
| Invoice (FV60)                                               | -          |            | -          | 100,000.00 | 100,000.00 | 100,000.00   |
| Budget consumption                                           | -          | -          | -          | 100,000.00 | 100,000.00 | 100,000.00   |

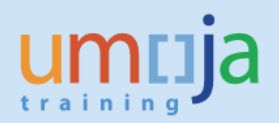

# ANNEX A: GLs for SP GL indicators and down payments

When posting normally to a vendor Business Partner (BP), the GL account will derive based on the BP group.

When a Special GL indicator is used, it changes the GL account in the Financial Accounting Posting. In this case, from a GL that is a current liability to the GL for a current asset (Receivable).

| Type of down payment         | BP Group | Account Group                                                           | AP SPGL<br>indicator | Normal<br>Recon G/L<br>Acct | SPGL G/L<br>Account |  |
|------------------------------|----------|-------------------------------------------------------------------------|----------------------|-----------------------------|---------------------|--|
|                              | Z010     | Commercial Vendor                                                       |                      | 35101510                    | 19301010            |  |
|                              | Z011     | Member State                                                            |                      | 33201010                    | 19301010            |  |
|                              | Z012     | Non Member State                                                        |                      | 33201110                    | 19301010            |  |
| Security Deposit             | Z013     | Government and Local<br>Authority                                       | н                    | 35101210                    | 19301010            |  |
|                              | Z014     | UN Agency Fund<br>Programme                                             |                      | 35101310                    | 19301010            |  |
|                              | Z015     | Intergovernment and NGO                                                 |                      | 35101410                    | 19301010            |  |
|                              | Z013     | Government and Local<br>Authority                                       |                      | 35101210                    | 18101210            |  |
| Advance to Implem<br>Partner | Z014     | UN Agency Fund<br>Programme                                             | Y                    | 35101310                    | 18101310            |  |
|                              | Z015     | Intergovernment and NGO                                                 |                      | 35101410                    | 18101410            |  |
|                              | 7010     | Commercial Vendor                                                       |                      | 35101510                    | 19101510            |  |
| Commercial                   | Z013     | Government and Local<br>Authority                                       |                      | 35101210                    | 19101210            |  |
| Downpayment                  | Z014     | UN Agency Fund<br>Programme                                             | A,F                  | 35101310                    | 19101310            |  |
|                              | Z015     | Intergovernment and NGO                                                 |                      | 35101410                    | 19101410            |  |
| Retention                    | Z010     | Commercial Vendor                                                       | R                    | 35101510                    | 15111510            |  |
|                              | Z020     | Staff Member, Ex-Staff<br>Member, Survivors and<br>Dependents, Petirees |                      | 35101610                    | 19101610            |  |
| Advance Salary               | Z021     | Non staff Military and<br>Police                                        | s                    | 35101710                    | 19101710            |  |
|                              | Z016     | Non Staff with Index                                                    |                      | 35101810                    | 19101810            |  |
| Loan Receivable              | Z014     | UN Agency Fund<br>Programme                                             | x                    | 35101310                    | 16201310            |  |
|                              | Z016     | Non Staff with Index                                                    |                      | 35101810                    |                     |  |
| Advance Travel               | Z020     | Staff Member, Ex-Staff<br>Member, Survivors and<br>Dependents, Retirees | т                    | 35101610                    | 19109010            |  |
|                              | Z021     | Non staff Military and<br>Police                                        |                      | 35101710                    |                     |  |
|                              | Z020     | Staff Member, Ex-Staff<br>Member, Survivors and<br>Dependents, Retirees |                      | 35101610                    |                     |  |
|                              | Z021     | Non staff Military and<br>Police                                        |                      | 35101710                    |                     |  |
| Cash Advance for Cash        | Z016     | Non Staff with Index                                                    |                      | 35101810                    |                     |  |
| Payments                     | Z019     | Commercial Vendor non-<br>UNGM                                          | к                    | 35101510                    | 19102010            |  |
|                              | Z010     | Commercial Vendor                                                       |                      | 35101510                    |                     |  |
|                              | Z014     | UN Agency Fund<br>Programme                                             |                      | 35101310                    |                     |  |
|                              | Z013     | Government and Local<br>Authority                                       |                      | 35101210                    |                     |  |

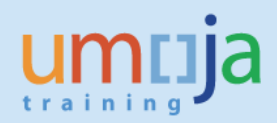

# ANNEX B: Posting schemas down payments made on a PO

#### 1. With automatic PO clearing- GR/SES

The following is the Posting schema when the automatic clearing of the receivable occurs when the GR/SES is done.

| STEP | Action                                     | T-code                    |                | Doc starts<br>with   | Doc type      | SPGL     | Dr/Cr     | GL          | GL name                                 | Payment<br>Block | Amount     |
|------|--------------------------------------------|---------------------------|----------------|----------------------|---------------|----------|-----------|-------------|-----------------------------------------|------------------|------------|
|      |                                            |                           |                |                      |               |          |           |             |                                         |                  |            |
| 1    | Downpayment request                        | F-47                      | Noted item     | 35XX                 | KA            | Α        | Credit    | 1910XXXX    | Vendor BP (Adv Vendor etc)              |                  | 1,000.00   |
|      |                                            |                           |                |                      |               |          |           |             |                                         |                  |            |
| 2    | Downpayment (PO)                           | F110 &                    | Normalitem     | 3388                 | K7            | Α        | Debit     | 1910XXXX    | Vendor BP (Adv Vendor etc)              | A*               | 1,000.00   |
| 2    | bownpayment (r o)                          | FPRL_LIST                 | Normaritem     | 33///                | NZ.           |          | Credit    | 1XXXXXXX    | Bank EFT/Chq out                        |                  | (1,000.00  |
|      |                                            |                           |                |                      |               |          |           |             |                                         |                  |            |
|      | Goods Receipt/SES                          | MI 81N & MIGO             | Normal item    | 82XX                 | WF            |          | Debit     | 7XXXXXXX    | Expense etc                             |                  | 1,500.00   |
|      | GOOUS NECEIPT/ 323                         |                           |                | 02/01                |               |          | Credit    | 35401010    | GR/IR                                   |                  | (1,500.00  |
| 3    | DP Clearing <b>automatically</b> generated |                           |                | 35XX                 |               | Δ        | Dehit     | 3510XXXX    | Vendor BP (AP Vendor etc)               | 6**              | 1 000 00   |
|      |                                            |                           | Normal item    |                      | KA            | ~        | Credit    | 1910XXX     | Vendor BP (Adv Vendor etc)              | A*               | (1.000.00  |
|      |                                            |                           |                |                      |               |          |           |             | , , , , , , , , , , , , , , , , , , , , |                  |            |
| 4    |                                            | NUD7                      | Normalitam     | 51XX                 | DE            |          | Debit     | 35401010    | GR/IR                                   |                  | 1,500.00   |
| 4    |                                            | WIIK7                     | Normalitem     |                      | KE            |          | Credit    | 3510XXXX    | Vendor BP (Adv Vendor etc)              |                  | (1,500.00  |
| 5    | AP User removes paymer                     | it block <b>G</b> on KA d | oc using t-cod | e FB02 ( <b>NOTE</b> | failure to re | emove    | will lead | to the ven  | dor being overpaid!)                    |                  |            |
| -    |                                            |                           | oo using t oou |                      |               |          |           |             |                                         |                  |            |
|      |                                            | F110 &                    |                |                      |               |          |           |             |                                         |                  |            |
| 6    | Payment for net amount                     | FPRL_LIST                 | Normal item    | 33XX                 | KZ            |          | Debit     | 3510XXXX    | Vendor BP (AP Vendor etc)               |                  | 1,500.00   |
|      |                                            |                           |                |                      |               |          | Credit    | 3510XXXX    | Vendor BP (AP Vendor etc)               |                  | (1,000.00) |
|      |                                            |                           |                |                      |               |          | Credit    | 1XXXXXXX    | Bank EFT/Chq out                        |                  | (500.00    |
| A*   | Payment Block A (Blocke                    | d for Payment) is         | added automa   | tically at step      | 2 (paymen     | t) and s | tep 3 w   | hen the GR/ | SES is posted, DON'T REMOV              | /E.              |            |
| C**  | Payment Block G (DPC at                    | Goods Receipt) is         | inserted auto  | matically who        | n sten 3 (GF  | · _      | s done    | remove for  | navment                                 |                  |            |

Note: if there was no final payment due to the vendor (i.e. advances match total invoice) the open Debit and Credit will clear from the vendor each day when the following match:

- Document Currency Amount
- Assignment field
- GL

If there was a net payment due, then the <u>payment method</u> and <u>payment terms</u> would also need to be the same and the due date of the Debit would need to be the same or earlier than the due date of the Invoice (Credit) for the lines to net off and generate a net KZ payment document.

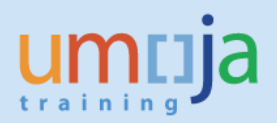

#### 2. With automatic PO clearing- Invoice

The following is the Posting schema when the automatic clearing of the receivable occurs when the Invoice is done (that is the invoice is done before the SES/GR).

| Cleari                                                                                                    | ng of Downpayments for              | PO (invoice first)  |              |                    |                  |         |                 |             |                             |                  |            |
|----------------------------------------------------------------------------------------------------|-------------------------------------|---------------------|--------------|--------------------|------------------|---------|-----------------|-------------|-----------------------------|------------------|------------|
| STEP                                                                                                    | Action                              | T-code              |              | Doc starts<br>with | Doc type         | SPGL    | Dr/Cr           | GL          | GL name                     | Payment<br>Block | Amount     |
|                                                                                                    |                                     |                     |              |                    |                  |         |                 |             |                             |                  |            |
| 1                                                                                                    | Downpayment request                 | F-47                | Noted item   | 35XX               | KA               | Α       | Credit          | 1910XXXX    | Vendor BP (Adv Vendor etc)  |                  | 1,000.00   |
|                                                                                                    |                                     |                     |              |                    |                  |         |                 |             |                             |                  |            |
| 2                                                                                                    | Downpayment (PO)                    | F110 &              | Normalitem   | 3388               | K7               | Α       | Debit           | 1910XXXX    | Vendor BP (Adv Vendor etc)  | A*               | 1,000.00   |
| 2                                                                                                    | Downpayment (PO)                    | FPRL_LIST           | Normantern   | 3377               | NZ               |         | Credit          | 1XXXXXXX    | Bank EFT/Chq out            |                  | (1,000.00) |
|                                                                                                    |                                     |                     |              |                    |                  |         |                 |             |                             |                  |            |
|                                                                                                    | Invoice Peccipt                     | MID7                | Normalitam   | 51VV               | DE               |         | Debit           | 35401010    | GR/IR                       |                  | 1,500.00   |
|                                                                                                    | invoice Receipt                     | WITK7               | Normantern   | 2177               | NE               |         | Credit          | 3510XXXX    | Vendor BP (Adv Vendor etc)  |                  | (1,500.00) |
| 3                                                                                                    |                                     |                     |              |                    |                  |         | 0.11            | 25401000    | 1 1 00 (10 1/ 1 · 1         |                  | 1 000 00   |
| -                                                                                                    | DP Clearing automatically generated |                     | Normal item  | 35XX               | KA               | A       | Debit           | 3510XXXX    | Vendor BP (AP., Vendor etc) |                  | 1,000.00   |
|                                                                                                    |                                     |                     |              |                    |                  |         | Credit          | 1910XXX     | Vendor BP (Adv Vendor etc)  | A*               | (1,000.00) |
|                                                                                                    |                                     |                     |              |                    |                  |         |                 |             | -                           |                  |            |
| 4                                                                                                    | Goods Receipt/SES                   | ML81N & MIGO        | Normal item  | 82XX               | WE               |         | Debit           | /XXXXXXX    | Expense etc                 |                  | 1,500.00   |
|                                                                                                    |                                     |                     |              |                    |                  |         | Credit          | 35401010    | GR/IR                       |                  | (1,500.00) |
| AP User needs to edit the lines to be netted off (using FB02), and a payment method, due date etc. The <b>postings against GL 3510XXXX ONLY</b> , so the payment can be made. Failure to do so can result in overpayment. |                                     |                     |              |                    |                  |         |                 |             |                             |                  |            |
|                                                                                                    |                                     | E110 8              |              |                    |                  |         |                 |             |                             |                  |            |
| 6                                                                                                    | Payment for net amount              |                     | Normalitam   | 2277               | K7               |         | Dehit           | 25107777    | Vendor PP (AP Vendor etc)   |                  | 1 500 00   |
| 0                                                                                                    | rayment for het amount              | TENL_LIST           | Normal Item  | 3377               | īλΖ              |         | Crodit          | 2510222     | Vendor PD (AP., Vendor etc) |                  | (1,000,00) |
| -                                                                                                    |                                     |                     |              |                    |                  |         | Credit          | 1           | Penk FFT/Cha aut            |                  | (1,000.00) |
|                                                                                                    |                                     |                     |              |                    |                  |         | creat           | 1777777     | Dalik EFT/Chq Out           |                  | (500.00)   |
| •*                                                                                                    | Davement Black A (Blacks            | d for Doumont) is a | added automa | tically at sta     |                  |         | d at a n O      | uhan tha ir | weige is pested DON/T DEM   |                  |            |
| <u>A*</u>                                                                                                    | Раутент вюск А (вюске               | a for Payment) is a | auueu automa | tically at ste     | <u>ep∠</u> (paym | ent) an | u <u>step 3</u> | when the ir | ivoice is posted, DON'T REM | OVE.             |            |

Note if there was no final payment due to the vendor (i.e. advances match total invoice) the open Debit and Credit will clear from the vendor each day when the following match:

- Document Currency Amount
- Assignment field
- GL

If there was a net payment due then the <u>payment method</u> and <u>payment terms</u> would also need to be the same and the due date of the Debit would need to be the same or earlier than the due date of the Invoice (Credit) for the lines to net off and generate a net KZ payment document.

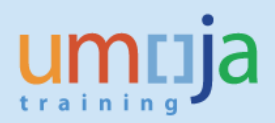

#### 3. With manual PO clearing

If the automatic clearing of the open receivable is not done when the SES/GR is done then the user can use F-54 to clear the down payment on the Purchase Order.

Note F-54 will need to be used when a tax code other than V0 (Zero Tax) has been used.

| Cleari | Clearing of Downpayments for PO invoices when F-54 used         |                                            |                            |                    |            |          |                 |                      |                                                         |                  |                        |
|--------|-----------------------------------------------------------------|--------------------------------------------|----------------------------|--------------------|------------|----------|-----------------|----------------------|---------------------------------------------------------|------------------|------------------------|
| STEP   | Action                                                          | T-code                                     |                            | Doc starts<br>with | Doc type   | SPGL     | Dr/Cr           | GL                   | GL name                                                 | Payment<br>Block | Amount                 |
| 1      | Downpayment request                                             | F-47                                       | Noted item                 | 35XX               | KA         | А        | Credit          | 1910XXXX             | Vendor BP (Adv Vendor etc)                              |                  | 1,000.00               |
| 2      | Downpayment (PO)                                                | F110 &<br>FPRL_LIST                        | Normal item                | 33XX               | KZ         | A        | Debit<br>Credit | 1910XXXX<br>1XXXXXXX | Vendor BP (Adv Vendor etc)<br>Bank EFT/Chq out          | A*               | 1,000.00<br>(1,000.00) |
| 3      | Goods Receipt/SES                                               | ML81N & MIGO                               | Normal item                | 82XX               | WE         |          | Debit<br>Credit | 7XXXXXXX<br>35401010 | Expense etc<br>GR/IR                                    |                  | 1,500.00<br>(1,500.00) |
| 4      | Clear downpayment on PO                                         | F-54                                       | Normal item                | 35XX               | КА         | Α        | Debit<br>Credit | 3510XXXX<br>1910XXX  | Vendor BP (AP Vendor etc)<br>Vendor BP (Adv Vendor etc) | A*               | 1,000.00<br>(1,000.00) |
| 5      | Invoice Receipt                                                 | MIR7                                       | Normal item                | 51XX               | RE         |          | Debit<br>Credit | 35401010<br>3510XXXX | GR/IR<br>Vendor BP (AP Vendor etc)                      |                  | 1,500.00<br>(1,500.00) |
| 6      | AP User needs to edit the line<br>can be made. Failure to do so | es to be netted off<br>o can result in ove | (using FB02),<br>rpayment. | and a payme        | ent method | l, due d | ate etc.        | The <b>postin</b>    | gs against GL 3510XXXX ONLY                             | , so the Net     | payment                |

| _ |                        | F110 &    |             | 2210/ |    | - L'   | 25400000 |                             |            |
|---|------------------------|-----------|-------------|-------|----|--------|----------|-----------------------------|------------|
| / | Payment for net amount | FPRL_LIST | Normal item | 33XX  | KZ | Debit  | 3510XXXX | Vendor BP (AP., Vendor etc) | 1,500.00   |
|   |                        |           |             |       |    | Credit | 3510XXXX | Vendor BP (AP Vendor etc)   | (1,000.00) |
|   |                        |           |             |       |    | Credit | 1XXXXXXX | Bank EFT/Chq out            | (500.00)   |
| - |                        |           |             |       |    |        |          |                             |            |

A\* Payment Block A (Blocked for Payment) is added automatically at step 2 (payment) and step 4 when the clearing is done (using F-54), DON'T REMOVE.

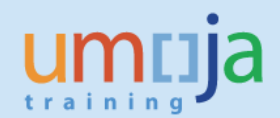

| Cleari | ng of Downpayments for FC                                 | (auto clear with                     | FV60)                               |                          |           |         |           |                                         |                            |                  |           |
|--------|-----------------------------------------------------------|--------------------------------------|-------------------------------------|--------------------------|-----------|---------|-----------|-----------------------------------------|----------------------------|------------------|-----------|
| STEP   | Action                                                    | T-code                               |                                     | Doc starts<br>with       | Doc type  | SPGL    | Dr/Cr     | GL                                      | GL name                    | Payment<br>Block | Amount    |
| 1      | Downpayment request                                       | F-47                                 | Noted item                          | 35XX                     | КА        | A       | Credit    | 1910XXXX                                | Vendor BP (Adv Vendor etc) |                  | 1,000.00  |
|        |                                                           |                                      |                                     |                          |           |         |           |                                         |                            |                  |           |
|        | Downpayment (PO) F110 & FPRL_L                            | F110 &                               |                                     | 2010/                    | 1/7       | Α       | Debit     | 1910XXXX                                | Vendor BP (Adv Vendor etc) | A*               | 1,000.00  |
| 2      |                                                           | FPRL_LIST                            | Normalitem                          | 33XX                     | KZ        |         | Credit    | 1XXXXXXX                                | Bank EFT/Chq out           |                  | (1,000.00 |
|        | AP Invoice                                                |                                      |                                     |                          |           |         | Debit     | 7XXXXXXX                                | Expense etc                |                  | 1.500.00  |
| _      |                                                           | FV60                                 | Normal item                         | 51XX                     | КЕ/КН     |         | Credit    | 3510XXXX                                | Vendor BP (Adv Vendor etc) |                  | (1,500.00 |
| 3      | DP Clearing <b>automatically</b> generated                |                                      | Name I itam                         | 35XX                     | KA        | А       | Debit     | 3510XXXX                                | Vendor BP (AP Vendor etc)  |                  | 1,000.00  |
|        |                                                           |                                      | Normalitem                          |                          | КА        |         | Credit    | 1910XXX                                 | Vendor BP (Adv Vendor etc) | A*               | (1,000.00 |
| 4      | Clear downpayment on EC                                   | C E 54 Normalitam                    | 2577                                | KA                       | А         | Debit   | 3510XXXX  | Vendor BP (AP Vendor etc)               |                            | 1,000.00         |           |
|        | clear downpayment on re                                   | 1-54                                 | Normaritem                          | 3377                     |           |         | Credit    | 1910XXX                                 | Vendor BP (Adv Vendor etc) | A*               | (1,000.00 |
| 5      | AP User needs to edit the li<br>payment can be made. Fail | nes to be netted<br>ure to do so can | off (using FB02<br>result in overpa | !), and a pay<br>ayment. | ment meth | od, due | e date et | tc. The <b>post</b>                     | ings against GL 3510XXXX O | NLY, so the      | Net       |
|        |                                                           | F110 &                               |                                     |                          |           |         |           |                                         |                            |                  |           |
| 6      | Payment for net amount                                    | FPRL_LIST                            | Normal item                         | 33XX                     | KZ        |         | Debit     | 3510XXXX                                | Vendor BP (AP Vendor etc)  |                  | 1,500.00  |
|        |                                                           |                                      |                                     |                          |           |         | Credit    | 3510XXXX                                | Vendor BP (AP Vendor etc)  |                  | (1,000.00 |
|        |                                                           |                                      |                                     |                          |           |         | Cradit    | 1 1/1/1/1/1/1/1/1/1/1/1/1/1/1/1/1/1/1/1 | Pank EET/Cha out           |                  | (500.00)  |

# 1. With automatic FC clearing- Invoice

2. With FC manual down payment clearing using F-54

| Cleari    | ng of Downpayments for F  |                   |                   |                       |                    |          |                 |                          |                            |                  |            |
|-----------|---------------------------|-------------------|-------------------|-----------------------|--------------------|----------|-----------------|--------------------------|----------------------------|------------------|------------|
| STEP      | Action                    | T-code            |                   | Doc starts<br>with    | Doc type           | SPGL     | Dr/Cr           | GL                       | GL name                    | Payment<br>Block | Amount     |
|           |                           |                   |                   |                       |                    |          |                 |                          |                            |                  |            |
| 1         | Downpayment request       | F-47              | Noted item        | 35XX                  | KA                 | А        | Credit          | 1910XXXX                 | Vendor BP (Adv Vendor etc) |                  | 1,000.00   |
|           |                           |                   |                   |                       |                    |          |                 |                          |                            |                  |            |
| 2         | Downpayment (PO)          | F110 &            | Normalitam        | 2222                  | 77                 | Α        | Debit           | 1910XXXX                 | Vendor BP (Adv Vendor etc) | A*               | 1,000.00   |
| 2         | Downpayment (FO)          | FPRL_LIST         | Normantern        | 3377                  | NZ                 |          | Credit          | 1XXXXXXX                 | Bank EFT/Chq out           |                  | (1,000.00) |
|           |                           |                   |                   |                       |                    |          |                 |                          |                            |                  |            |
| 2         | AP Invoice                | FV60              | Normal item       | 5188                  | ке/кн              |          | Debit           | 7XXXXXXX                 | Expense etc                |                  | 1,500.00   |
|           |                           |                   | Normantern        | 51///                 |                    |          | Credit          | 3510XXXX                 | Vendor BP (Adv Vendor etc) |                  | (1,500.00) |
|           |                           |                   |                   |                       |                    |          |                 |                          |                            |                  |            |
| 4         | Clear downpayment on      | F-54              | Normal item       | 35XX                  | 35XX KA            | Α        | Debit           | 3510XXXX                 | Vendor BP (AP Vendor etc)  |                  | 1,000.00   |
|           | РО                        | 1 54              | Normaritem        |                       | 33777              |          | Credit          | 1910XXX                  | Vendor BP (Adv Vendor etc) | A*               | (1,000.00) |
| 5         | AP User needs to edit the | lines to be nette | ed off (using FB( | )2), and a pa         | ayment met         | thod, di | ue date         | etc. The <mark>po</mark> | stings against GL 3510XXXX | ONLY, so th      | ne Net     |
|           | payment can be made. Fa   |                   | in result in over | payment.              |                    |          |                 |                          |                            |                  |            |
|           |                           | F110 &            |                   |                       |                    |          |                 |                          |                            |                  |            |
| 6         | Payment for net amount    | FPRL_LIST         | Normal item       | 33XX                  | KZ                 |          | Debit           | 3510XXXX                 | Vendor BP (AP Vendor etc)  |                  | 1,500.00   |
|           |                           |                   |                   |                       |                    |          | Credit          | 3510XXXX                 | Vendor BP (AP Vendor etc)  |                  | (1,000.00) |
|           |                           |                   |                   |                       |                    |          | Credit          | 1XXXXXXX                 | Bank EFT/Chq out           |                  | (500.00)   |
|           |                           |                   |                   |                       |                    |          |                 |                          |                            |                  |            |
| <u>A*</u> | Payment Block A (Blocked  | for Payment) is   | added automa      | tically at <u>ste</u> | e <u>p 2</u> (paym | ent) an  | d <u>step 3</u> | when the ir              | voice is posted, DON'T REM | OVE.             |            |
|           |                           |                   |                   |                       |                    |          |                 |                          |                            |                  |            |

# ANNEX D: Posting schema down payments made without a committment

| Cleari    | Clearing of Downpayments no Commitment (No PO or FC) |                                        |                                        |                           |                    |         |                  |                             |                                                         |                  |                        |
|-----------|------------------------------------------------------|----------------------------------------|----------------------------------------|---------------------------|--------------------|---------|------------------|-----------------------------|---------------------------------------------------------|------------------|------------------------|
| STEP      | Action                                               | T-code                                 |                                        | Doc starts<br>with        | Doc type           | SPGL    | Dr/Cr            | GL                          | GL name                                                 | Payment<br>Block | Amount                 |
| 1         | Downpayment request                                  | F-47                                   | Noted item                             | 35XX                      | КА                 | К       | Credit           | 1910XXXX                    | Vendor BP (Adv Vendor etc)                              |                  | 1,000.00               |
| 2         | Downpayment (PO)                                     | F110 &                                 | Normal item                            | 33XX                      | KZ                 | Α       | Debit            | 1910XXXX                    | Vendor BP (Adv Vendor etc)                              | A*               | 1,000.00               |
|           |                                                      | FPRL_LIST                              |                                        |                           |                    |         | Credit           | 1XXXXXXX                    | Bank EFT/Chq out                                        |                  | (1,000.00)             |
| 3         | Payment Doc**                                        | i.e. FV60**                            | Normal item                            | 51XX                      | KH/KA/KE<br>** etc |         | Debit<br>Credit  | 7XXXXXXX**<br>3510XXXX      | Expense etc**<br>Vendor BP (AP Vendor etc)              |                  | 1,500.00<br>(1,500.00) |
| 4         | Clear downpayment on PO                              | F-54                                   | Normal item                            | 35XX                      | КА                 | A       | Debit<br>Credit  | 3510XXXX<br>1910XXX         | Vendor BP (AP Vendor etc)<br>Vendor BP (Adv Vendor etc) | A*               | 1,000.00               |
| 5         | AP User needs to edit the<br>payment can be made. Fa | lines to be nette<br>ilure to do so ca | ed off (using FB)<br>In result in over | D2), and a pa<br>payment. | ayment met         | hod, du | ue date          | etc. The <mark>posti</mark> | ngs against GL 3510XXXX OI                              | NLY, so the      | Net                    |
| 6         | Payment for net amount                               | F110 &<br>FPRL_LIST                    | Normal item                            | 33XX                      | KZ                 |         | Debit            | 3510XXXX                    | Vendor BP (AP Vendor etc)                               |                  | 1,500.00               |
|           |                                                      |                                        |                                        |                           |                    |         | Credit<br>Credit | 3510XXXX<br>1XXXXXXX        | Vendor BP (AP Vendor etc)<br>Bank EFT/Chq out           |                  | (1,000.00)<br>(500.00) |
| <u>A*</u> | Payment Block A (Blocked                             | l for Payment) is                      | added automa                           | tically at <u>ste</u>     | ep 2 (payme        | ent) an | d <u>step 4</u>  | when the clea               | aring is done (using F-54), DO                          | N'T REMOV        | /E.                    |
| **        | The payment could also b                             | e related to a PC                      | D (the downpay                         | ment was n                | ot linked). I      | n whicl | n case li        | ne would be a               | MIR7, (Debit to GR/IR and F                             | RE Doc type      | ;)                     |

In case F-54 will need to be used to clear the open item.